T.C. MİLLÎ EĞİTİM BAKANLIĞI

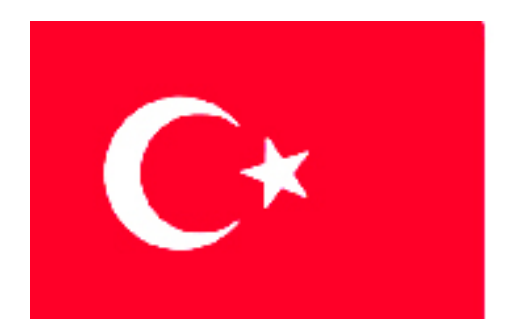

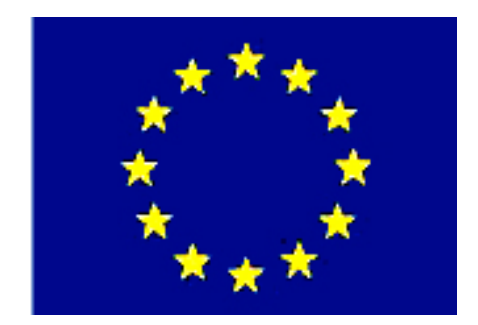

# MEGEP

(MESLEKİ EĞİTİM VE ÖĞRETİM SİSTEMİNİN GÜÇLENDİRİLMESİ PROJESİ)

# MAKİNE TEKNOLOJİSİ

# **BAĞLAMA İŞ KALIPLARI 2**

ANKARA 2006

#### Milli Eğitim Bakanlığı tarafından geliştirilen modüller;

- Talim ve Terbiye Kurulu Başkanlığının 02.06.2006 tarih ve 269 sayılı Kararı ile onaylanan, Mesleki ve Teknik Eğitim Okul ve Kurumlarında kademeli olarak yaygınlaştırılan 42 alan ve 192 dala ait çerçeve öğretim programlarında amaçlanan mesleki yeterlikleri kazandırmaya yönelik geliştirilmiş öğretim materyalleridir (Ders Notlarıdır).
- Modüller, bireylere mesleki yeterlik kazandırmak ve bireysel öğrenmeye rehberlik etmek amacıyla öğrenme materyali olarak hazırlanmış, denenmek ve geliştirilmek üzere Mesleki ve Teknik Eğitim Okul ve Kurumlarında uygulanmaya başlanmıştır.
- Modüller teknolojik gelişmelere paralel olarak, amaçlanan yeterliği kazandırmak koşulu ile eğitim öğretim sırasında geliştirilebilir ve yapılması önerilen değişiklikler Bakanlıkta ilgili birime bildirilir.
- Örgün ve yaygın eğitim kurumları, işletmeler ve kendi kendine mesleki yeterlik kazanmak isteyen bireyler modüllere internet üzerinden ulaşabilirler.
- Basılmış modüller, eğitim kurumlarında öğrencilere ücretsiz olarak dağıtılır.
- Modüller hiçbir şekilde ticari amaçla kullanılamaz ve ücret karşılığında satılamaz.

# İÇİNDEKİLER

| AÇIKLAMALAR                                                                      | .iii                    |
|----------------------------------------------------------------------------------|-------------------------|
| GIRIŞ                                                                            | 1                       |
| OGRENME FAALIYETI-1                                                              | 3                       |
| 1. KALIP PARÇALARINI IŞLEME                                                      | د<br>د                  |
| 1.1. CAM Programiari Kullanarak CNC Frezede işleme                               |                         |
| 1.1.1. Işlenecek Parçanın Çizimi veya Hazir Parça Dosyasının Açılması            |                         |
| 1.1.2. CAM Programinin Seçimi ve Parçanın Aktarılması                            | 4                       |
| 1.1.3. Kutuk (stok) Sifir ve Referans Noktalarinin Belirlenmesi                  | 10                      |
| 1.1.4. Işleme Yontem ve Çeşidinin (Kaba, Finiş, Kontur) Seçilmesi                | 11                      |
| 1.1.5. Kesici Takimlarin Seçilmesi                                               | 11                      |
| 1.1.6. Işlem Yapılacak Yuzeylerin Belirlenmesi (Seçilmesi)                       | 15                      |
| 1.1.7. Operasyon Sırasının Oluşturulması ve Özelliklerinin Belirlenmesi          | 15                      |
| 1.1.8. Takim Yollarinin Oluşturulması                                            | 18                      |
| 1.1.9. Oluşturulan Takim Yollarina Gore CNC Kodlarinin Uretimi (Post Processing) | 19                      |
| 1.1.10. Programin Simulasyonu                                                    | 20                      |
| 1.1.12 Oliquiturulan UNC Kodiarinin Tezgana Aktariimasi                          | 21                      |
| 1.1.1.2. UNC Freze (Dik Işleme) Tezganında Işleme                                | 23                      |
| 1.2. CNC Tel Erozyon Tezgani ile Çalışma                                         | 27                      |
| 1.2.1. CNC Tel Erozyon Tezganinda Guvenii Çalışma Kurallari                      | 27                      |
| 1.2.2. CNC Tel Erozyon Tezgani Çeşitleri                                         | 28                      |
| 1.2.3. CNC Tel Erozyon Tezganiarinda Kullanilan Kontrol Turieri                  | 28                      |
| 1.2.4. CNC Tel Erozyon Tezganiarinda Kullanilan Eksenler                         | 29                      |
| 1.2.5. CNC Tel Erozyon Tezganiarinda Kullanılan Programiama Çeşitleri            | 29                      |
| 1.2.6. UNC Tel Erozyon Tezganiarinda Kullanilan Tel Çeşitleri                    | 29                      |
| 1.2.7. CNC Tel Erozyon Tezgani için Basıl Programların Yapılması                 | 29                      |
| 1.2.8. Kalip Parçalarının Tel Erozyonia Kesilmesi                                | 31<br>21                |
| 1.3. Bagiama iş Kalıp Parçalarının işlenmesi                                     | 31<br>21                |
| 1.3.1. Kalip Gövdesini işleme                                                    | 31<br>21                |
| 1.3.2. Kalip Govde Tulucu Plakasini işleme                                       | 21                      |
| 1.5.5. Kalip Bagiama Plakasini işleme                                            | 32<br>22                |
| 1.5.4. Merkezienie veya Pozisyoniana Elemanarini işteme                          | 32<br>22                |
| 1.5.5. Uzel viua, Filli ve Uvatalali işleme                                      | 32<br>22                |
| 1.2.7. Darga Otymus Diak yaya Kaidalarini İslama                                 | 32<br>22                |
| 1.5.7. Paiça Olulina Blok veya Kaldelelini işleme                                | 32<br>22                |
| 1.5.6. Dagialila Sistelli Elemaniarini İşleme                                    | 22                      |
| 1.3.9. Kilitelile Elemanarili İşlehle                                            | 32<br>22                |
| I.S.10. Indionk ve Fhomatik Eleman Tutucularını işleme                           | 37                      |
| ÖI CME VE DEČEDI ENDÍDME                                                         | 26                      |
| DEDENDIANS DEČEDI ENDIDME                                                        | 20                      |
| ÖĞPENME FAALİVETİ 2                                                              | 30<br>40                |
| 2  KALID MONTA INILVADMA                                                         | 40                      |
| 2. KALII WONTAJINI TALWA<br>21 Kalin Gövdesini Plakava Bağlama                   | 40                      |
| 2.1. Kanp Govuesini Tiakaya Dagiama                                              | 40                      |
| 2.2. 1 arça Oturnia Kalucionni ve Diokianni Dagiania                             | - <del>1</del> 0<br>∕/1 |
| 2.5. I Ozisyon veya Konum Demene Elemananni Tenenne Dagiania                     | 41                      |

| 2.4. Sıkma Elemanlarını Yerlerine Bağlama                |  |
|----------------------------------------------------------|--|
| 2.5. Pnömatik ve Hidrolik Elemanların Bağlantısını Yapma |  |
| UYGULAMA FAALİYETİ                                       |  |
| ÖLÇME VE DEĞERLENDİRME                                   |  |
| PERFORMANS DEĞERLENDİRME                                 |  |
| MODÜL DEĞERLENDİRME                                      |  |
| CEVAP ANAHTARLARI                                        |  |
| KAYNAKÇA                                                 |  |
|                                                          |  |

# AÇIKLAMALAR

| KOD                                           | 521MMI158                                                                                                    |  |  |  |
|-----------------------------------------------|----------------------------------------------------------------------------------------------------|--|--|--|
| ALAN                                          | Makine Teknolojisi                                                                                                    |  |  |  |
| MESLEK/DAL                                    | Bilgisayarlı Makine İmalatı, Endüstriyel Kalıpçılık,<br>Bilgisayar Destekli Endüstriyel Modelleme ve Bilgisayar<br>Destekli Makine Ressamlığı                                                                                                    |  |  |  |
| MODÜLÜN ADI                                   | Bağlama İş Kalıpları 2                                                                                                    |  |  |  |
| SÜRE                                          | 40/32                                                                                                    |  |  |  |
| ÖN KOŞUL                                      | Temel imalat işlemleri dersi modüllerini almış olmak.                                                                                                    |  |  |  |
| YETERLİK                                      | Kalıbı oluşturan parçalarını işlemek ve kalıbın montajını yapmak.                                                                                                    |  |  |  |
| MODÜLÜN AMACI                                 | Genel Amaçlar<br>Bu modül ile gerekli bilgileri alıp uygun ortam<br>sağlandığın da bağlama iş kalıplarının tüm parçalarını yapım<br>resimlerine uygun işleyerek montaj işlemini doğru olarak<br>yapabileceksiniz.<br>Amaçlar<br>> Bağlama iş kalıp parçalarını imalat resimlerine uygun<br>şekilde işleyebileceksiniz.<br>> Bağlama iş kalıp parçalarının montai işlemini yapım |  |  |  |
|                                               | resmine uygun olarak yapabileceksiniz.                                                                                                    |  |  |  |
| EĞİTİM ÖĞRETİM<br>ORTAMLARI VE<br>DONANIMLARI | Donanım<br>Televizyon, VCD, DVD oynatıcı, tepegöz, projeksiyo<br>cihazı, bilgisayar ve donanımları, sınıf kütüphanesi, dijita<br>kayıt cihazı, öğretim materyalleri, vb.<br>Atölye<br>Kalıp atölyesi, ders kitapları, tesviyeci tezgâhları, i<br>parçaları, ölçme, kontrol, markalama, kesme aletleri v<br>CNC tezgâhları                                                       |  |  |  |
| ÖLÇME VE<br>DEĞERLENDİRME                     | <ul> <li>Her işlem sonunda işlemle ilgili yeterlilikleri ölçmek için<br/>belirlenmiş bir sürede test ve uygulama işlemi<br/>gerçekleştirme.</li> <li>Dersin işlenmesi sırasında soru-cevap yöntemi.</li> <li>Verilen işi, verilen sürede yapabilme yeterliliği.</li> <li>İşlem basamaklarını ayrıştırma, en kısa işlemi sıralama.</li> </ul>                                    |  |  |  |

iv

# GİRİŞ

#### Sevgili Öğrenci,

Bu bilgi yaprakları, MEGEP projesi uygulanan deneme okullarının 11. sınıfında okutulacak bağlama iş kalıpları 2 modülünü içermektedir.

Bu modülün hazırlanmasında endüstriyel kalıpçılıktaki beceriler hakkında yayınlanmış en son dokümanlar, kataloglar ve internetten faydalanılmıştır.

Bu teknik eğitim yayımı, öğreticiye açıklamalar ihtiva edici, öğrenciye bilgi ve beceriyi kolay kavratıcı mahiyette hazırlanmıştır.

Bütün bilgiler işlem sırasına göre verilmiştir. Öğrenci bu işlem sırasını doğrudan doğruya bu kitaptan izleyebilir. Yapacağı işlemlerde yakın ilgisi olan geniş bilgileri, ilgisiz işlemlerin detaylarından ayrılarak daha çok işinde kullanacaklarını hatırda tutmalıdır.

Bu modül aracılığı ile bağlama iş kalıplarını çeşitli bilgisayarlı tezgâhlarda işlemeyi öğrenmiş olacaksınız.

# ÖĞRENME FAALİYETİ–1

### AMAÇ

Bu modül ile gerekli bilgileri alıp uygun ortam sağlandığında bağlama iş kalıplarının tüm parçalarını yapım resimlerine uygun işleyerek montaj işlemini doğru olarak yapabileceksiniz.

### ARAŞTIRMA

- Bağlama iş kalıplarının hangi tezgâhlarda işlenebildiklerini araştırınız.
- Bağlama iş kalıplarının işlenebildiği tezgâhların bilgisayar programlarını araştırınız.

# 1. KALIP PARÇALARINI İŞLEME

#### 1.1. CAM Programları Kullanarak CNC Frezede İşleme

#### 1.1.1. İşlenecek Parçanın Çizimi veya Hazır Parça Dosyasının Açılması

İşleyeceğimiz parçayı CAM programında çizeriz veya daha önce çizilmiş ise file menüsünden çağırarak açarız.

#### > CNC Freze tezgahında güvenli çalışma yöntem ve kuralları

- CNC'de çalışmaya başlamadan önce yağ ve soğutma sıvısı seviyeleri kontrol edilmeli,
- > Tezgâhta bir uyarı olup olmadığına bakılmalı,
- Programdaki takımların, tezgâh üzerindeki takımlarla aynı özellikte ve aynı istasyonda takılı olup olmadığına bakılmalı,
- Takım tutucuların, cıvatalarının sıkılığına bakılmalı,
- İş parçasının sağlam ve gönyesinde bağlandığına bakılmalı,
- > İş parçası programı çalıştırılmadan önce mutlaka simülasyonuna bakılmalı,
- Programın ilk denenmesinde, takım iş parçasına adım adım yaklaştırılmalı,
- Tezgâh işlemeye başladığında kapakları kapatılmalı ve işleme bitinceye kadar açılmamalı,
- Tezgâhtaki işleme bittikten sonra talaşlar temizlenip yeni parça takılmalı. Talaşlar eğer hava ile temizleniyor ise mutlaka gözlük kullanılmalı,
- Tezgâh çalışmasında bir anormallik olduğu zaman hemen acil stop düğmesine basılmalı ve acil stop düğmesine yakın olunmalı,
- Tezgâh çalışması bittiği zaman, talaşlar ve tezgâh tablası üzerindeki soğutma sıvıları temizlenmelidir.

#### 1.1.2. CAM Programının Seçimi ve Parçanın Aktarılması

Tasarımdan ürüne giden yoldaki ürün çevriminde, tasarımcının ürün modelini herhangi bir yöntem yardımı ile hazırlaması gerekmektedir. Bu aşamada harcanan zaman ne kadar aşağıya çekilirse tasarımın maliyeti o kadar azalmış olur.

Tasarım; nokta, kenar, yüzey, geometrik eleman, ölçü gibi bilgileri kapsar. İmalat bilgisi içinde ise tezgâhlar, kesiciler, kesici yolu, toleranslar, işlenecek malzemeler, yüzey pürüzlülüğü, işleme değişkenleri (kesme hızı, ilerleme vb.), soğutma sıvısı gibi üretimle ilgili bilgiler bulunur. Bütün bu bilgilerin bir kısmını veya tümünü bünyesinde bulunduran IGES, SAT, DIN, TAB, VDA/FS, XBF, ESP, DXF, PDES, STEP gibi standart veri yapıları, grafik sistem standartları, sistemler arası veri değişiminde sıklıkla kullanılan grafik standartlarıdır.

#### > CAD programından iki boyutlu çizimlerin CAM ortamına aktarılması

CAD grafik ekranında 2B (İki boyutlu) çizimi yapılan bir tasarımın CAM programına aktarılması için aşağıda belirtilen işlem sırası uygulanır.

- CAD programında iki boyutlu parça çizilir.
- Çizim tamamlandıktan sonra AutoCAD ekranındaki File (dosya) komutu ile Save (kaydet) seçeneğine girilir. Şekil 1.1'de gösterilmektedir.

|      |          | 0      | ,      |           | 0     |
|------|----------|--------|--------|-----------|-------|
| File | Edit     | View   | Insert | Format    | Tools |
| N    | ew       |        |        | Ctrl+N    |       |
| 0    | pen      |        |        | Ctrl+O    |       |
|      | lose     |        |        |           |       |
| Pa   | artial L | oad    |        |           |       |
|      |          |        |        |           |       |
| Sa   | ave      |        |        | Ctrl+S    |       |
| Si   | ave As   |        |        | Ctrl+Shif | t+S   |
| e'   | Transn   | nit    |        |           |       |
| P.   | ublish I | to Web |        |           |       |
| E:   | xport.   |        |        |           |       |

#### Şekil 1.1. CAD programında file (dosya) komutu

CAM'e aktarımı yapılacak olan dosya Resim1 ismi ile ve DXF (\*.dxf) uzantılı olarak kaydedilir. Şekil 1.2'de gösterilmektedir.

| File name:     | Resim1 💌                                                                                                    | <u>S</u> ave |
|----------------|----------------------------------------------------------------------------------------------------|--------------|
| Files of type: | AutoCAD 2004 Drawing (*.dwg)                                                                                                    | Cancel       |
|                | AutoCAD 2004 Drawing (*.dwg)<br>AutoCAD 2000/LT2000 Drawing (*.dwg)<br>AutoCAD Drawing Standards (*.dws)<br>AutoCAD Drawing Template (*.dwt)<br>AutoCAD 2004 DXF (*.dxf)<br>AutoCAD 2000/LT2000 DXF (*.dxf)<br>AutoCAD R12/LT2 DXF (*.dxf) |              |

#### Şekil 1.2. CAD programında save (kaydet) işlemi

Kaydetme işleminden sonra CAD programı kapatılarak CAM programı açılır. CAM programı ana menüsünden File (dosya) komutuna girilerek converters (çevirici) seçeneği seçilir. Çevirici menüsünden Autodesk seçeneği, sonra Read File (dosya oku) seçeneği seçilir. Şekil 1.3'de gösterildiği gibi.

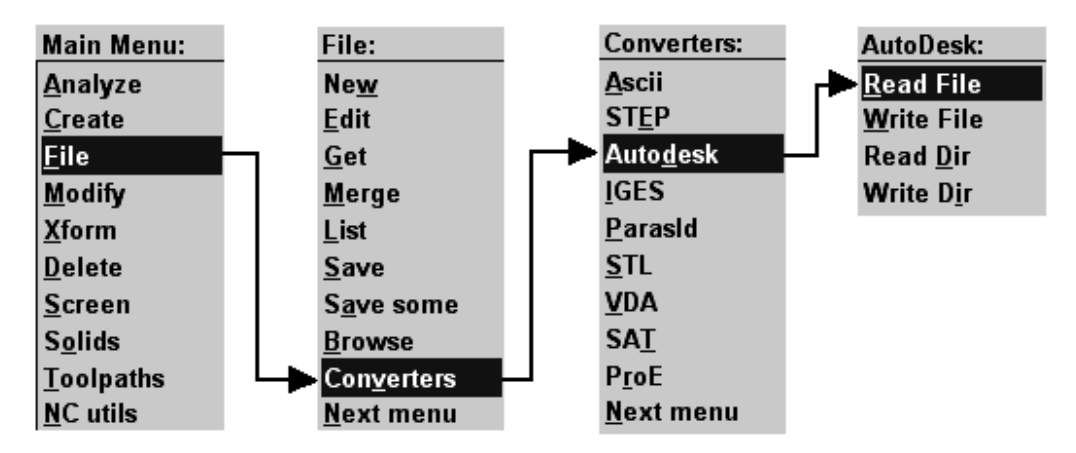

Şekil 1.3. CAM programında \*.dxf uzantılı dosyanın açılması

Read File (dosya oku) seçeneği seçilince okunacak dosyanın konumu belirtilerek dosya seçilir ve Aç düğmesine basılır. Şekil 1.4'te gösterilmektedir.

| Specify File Na                                                    | me to Read          |                            |   |           | ? 🔀   |
|--------------------------------------------------------------------|---------------------|----------------------------|---|-----------|-------|
| Konum:                                                             | Cizir AutoCAD çizir | nleri                      | • | 🗢 🗈 💣 🎟 • |       |
| En Son<br>Kullandıklarım<br>Masaüstü<br>Belgelerim<br>Bilgisayarım | resim3              |                            |   |           |       |
| Ağ Bağlantılarım                                                   | Dosya adı:          | Resim1                     |   | •         | Aç    |
|                                                                    | Dosya türü:         | Autodesk DXF Files (*.DXF) |   | -         | İptal |

Şekil 1.4. CAM programında okunacak dosyanın açılması

Ekrana DWG/DXF Read Parameters menüsü gelir. Bu menüden gerekli düzenlemelerde yapılabilir. OK düğmesine basılır. Şekil 1.5'te gösterildiği gibi.

| DWG/DXF F   | lead Parameters       |                |                | ? 🔀    |
|-------------|-----------------------|----------------|----------------|--------|
| File name:  | D:VAUTOCAD çiZIMLI    | ERI\RESIM1.DXF |                |        |
| 🔽 Blank ''P | aper Space'' entities | Ţ              | ✓ Override MC: | 9 Name |
| Scan file   | Masking               | OK             | Cancel         | Help   |

Şekil 1.5. DWG/DXF oku parametreler menüsü

OK düğmesine basılınca ekrana Delete the current part? (geçerli parçayı sil) sorusu ekrana gelir. Geçerli parçanın silinmesini istemiyorsanız hayır seçeneğini seçiniz. Şekil 1.6'da bu pencere gösterilmektedir.

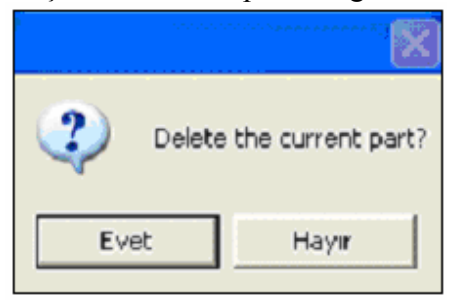

Şekil 1.6. Geçerli sayfayı sil sorusu

Eğer ekranda herhangi bir şey görünmüyorsa klavyeden Alt+F1 tuşlarına basınız. Böylece CAD'de çizilen iki boyutlu çizimi CAM ekranında görmüş olacaksınız.

#### > CAD programından üç boyutlu çizimlerin CAM ortamına aktarılması

AutoCAD grafik ekranında üç boyutlu çizimi yapılan bir tasarımın CAM'e aktarılması için aşağıda belirtilen işlem sırası uygulanır.

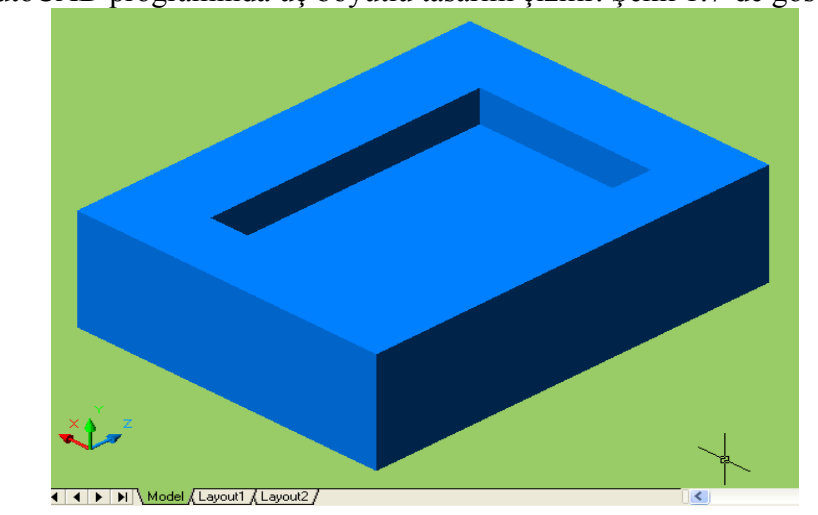

AutoCAD programında üç boyutlu tasarım çizilir. Şekil 1.7'de gösterilmektedir.

Şekil 1.7. AutoCAD programında çizilmiş üç boyutlu tasarım

İki boyutlu tasarımda kaydettiğimiz şekilde, resim ismi ile SAT uzantılı olarak kaydedilir. Daha sonra CAM programı açılarak sırasıyla File – Converters – SAT - Read File komutlarına girilir. İki boyutlu tasarımdan farklı olarak SAT Read Parameters menüsü ekrana gelir. Gerekli seçimler yapılarak OK butonuna basılır. Şekil 1.8'de gösterilmektedir.

| SAT Read parame                    | ters                                                 |                | ? 🛛               |  |  |  |
|------------------------------------|------------------------------------------------------|----------------|-------------------|--|--|--|
| File name                          | C:\MCAM9\DA1                                         | FA\RESIM2_2.SA | Т                 |  |  |  |
| Import<br>Solids<br>Trimmed surfac | Scale:<br>es Unt                                     | No change      | ▼ 1<br>evel: 255  |  |  |  |
| Edge curves                        | Edge curves     Attempt to beal solids during import |                |                   |  |  |  |
| File Information                   |                                                      |                |                   |  |  |  |
| Units:                             | MM                                                   | Version:       | ASM 6.0.2.7023    |  |  |  |
| Product:<br>Extents:               | Autodesk Au                                          | itoCAD         |                   |  |  |  |
| X                                  | 60.00000                                             | Entities:      | 1                 |  |  |  |
| Y:                                 | 60.00000                                             | Size:          | 1288              |  |  |  |
| Z:                                 | 100.00000                                            | Date:          | November 25, 2005 |  |  |  |
|                                    |                                                      | ОК             | Cancel Help       |  |  |  |

Şekil 1.8, SAT Read parameters menüsü

Eğer ekranda herhangi bir şey görünmüyorsa klavyeden Alt+F1 tuşlarına veya kısa yol komutları alanından Screen-Fit (tam ekran) komutuna basılarak, tasarım şekil 1.9'da görüldüğü gibi CAM ortamına taşınmış olur.

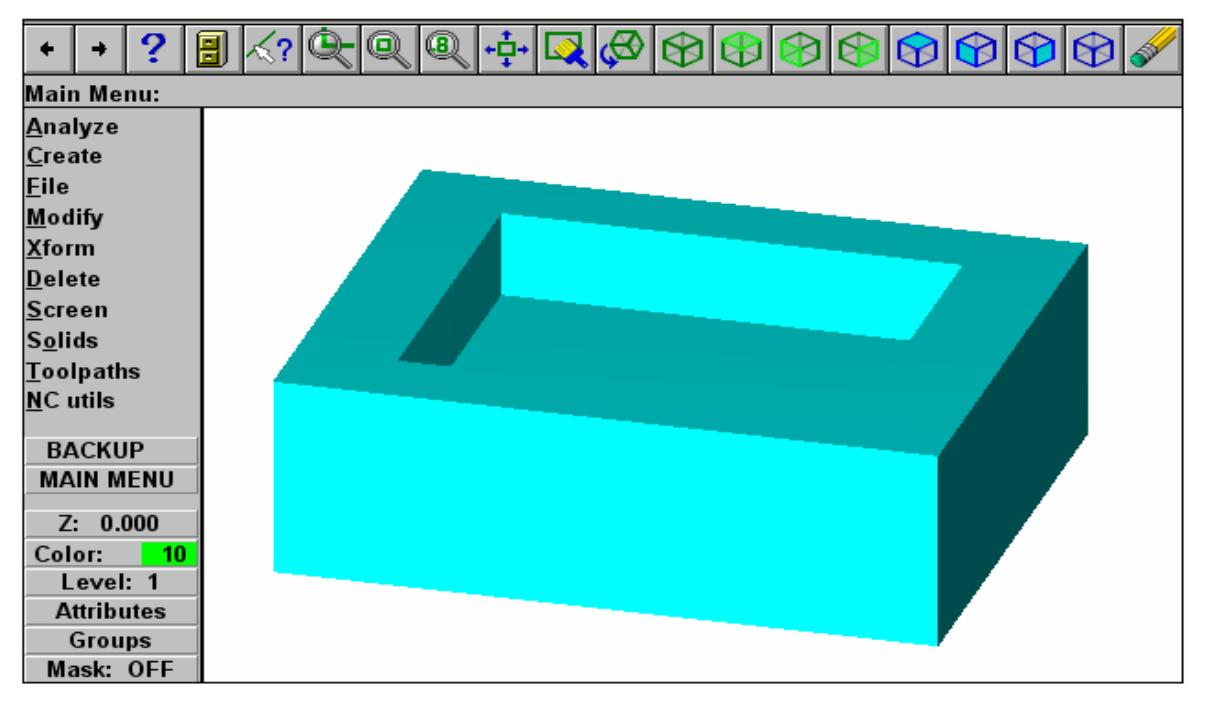

Şekil 1.9. Tasarımın CAM ekranında görünümü

# Solidworks programından üç boyutlu çizimlerin CAM ortamına aktarılması

Solidworks programında üç boyutlu çizimi yapılan tasarımın CAM'e aktarılması için aşağıdaki işlem sırası uygulanmalıdır.

Solidworks programında üç boyutlu tasarım çizilir. Şekil 1.10'da gösterilmektedir.

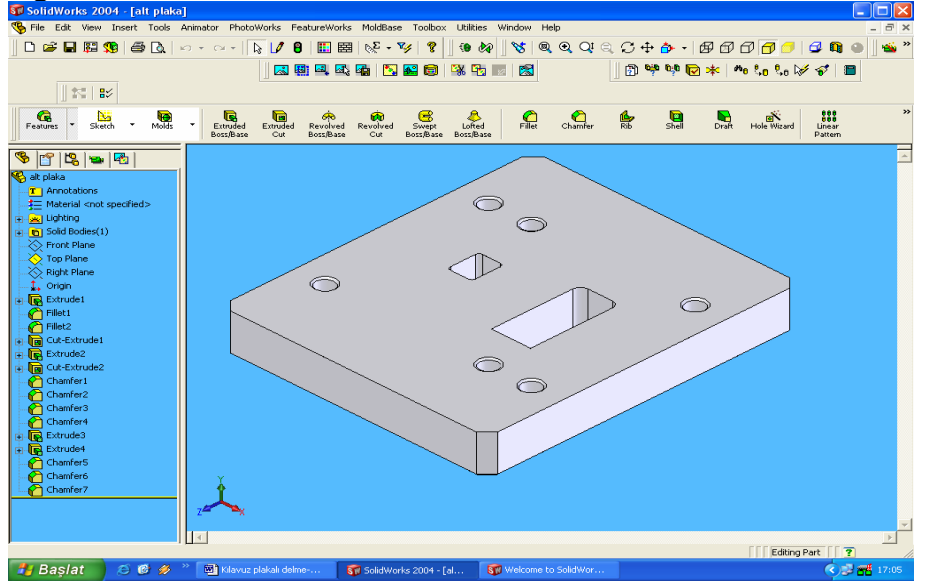

Şekil 1.10. Solidworks programında çizilmiş kalıp

Çizimden sonra Solidworks ana ekranında bulunan file komutu ile Save As (farklı kaydet) seçeneğine girilir. Kayıt türü ACIS files(\*.sat) uzantılı olarak kaydedilir ve AutoCAD üç boyutlu aktarımında olduğu gibi CAM programında açılır. Daha kısa olan bir yöntem daha vardır. Bu yöntemde de Save As menüsünde kayıt türünü IGES(\*.igs) yaparak istediğimiz konuma kaydederiz. Şekil 1.11'da IGS uzantılı kaydetme gösterilmektedir. Kaydettiğimiz yerde dosya CAM dosyası görünümünü alır. Bu dosyayı çift tıklayarak, Solidworksta oluşturduğumuz tasarımımızı CAM programında açmış oluruz. Şekil 1.12'de tasarımın CAM programında açılmış hâli görülmektedir.

| Save As                 |                                                      | ? 🔀      |
|-------------------------|------------------------------------------------------|----------|
| History<br>My Documents | Konum: 🔁 Solidworks çizimleri 💽 🗲 🖪                  | •        |
| Desktop                 | Dosya adı: alt plaka.IGS<br>Kayıt türü: IGES (*.igs) | Kaydet 🗸 |
| Favorites               | Description:                                         | Options  |

Şekil 1.11. Solidworks programında IGES uzantısıyla kayıt

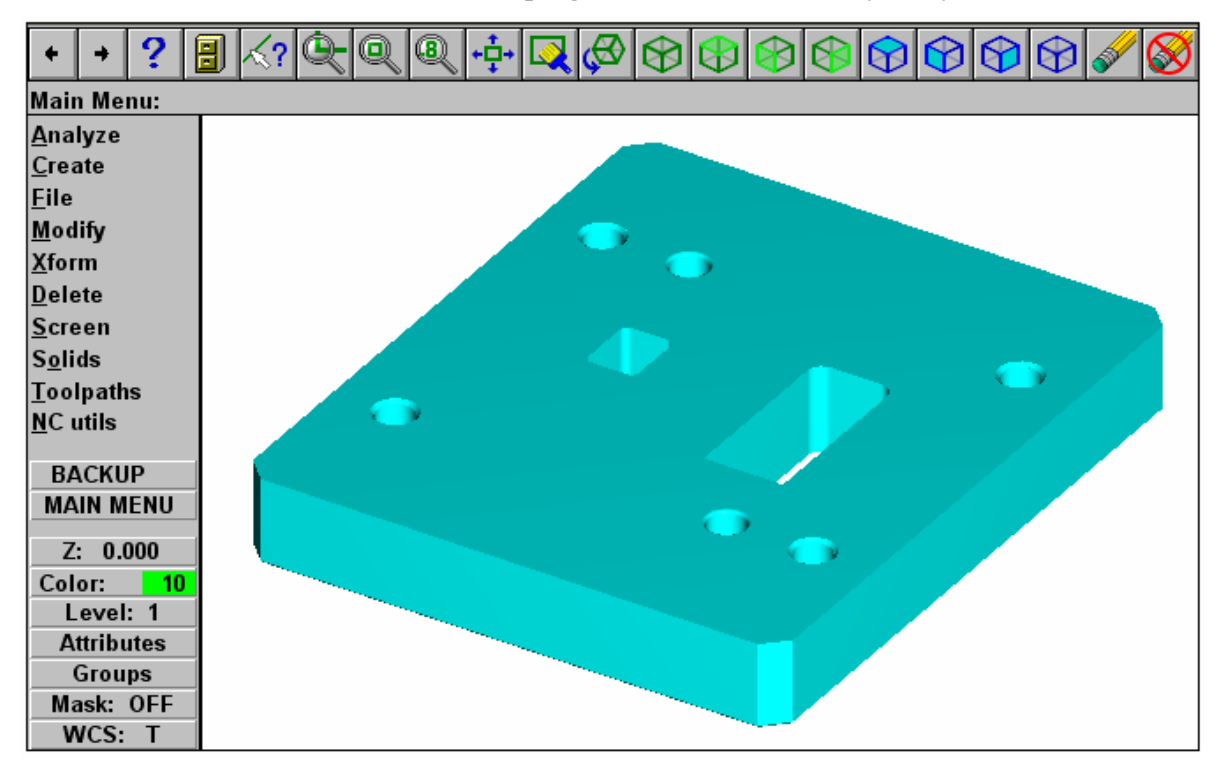

Şekil 1.12. Solidworkstan IGES uzantısıyla CAM'e aktarılmış tasarım

#### 1.1.3. Kütük (stok) Sıfır ve Referans Noktalarının Belirlenmesi

Kütük sıfır ve referans noktalarını belirlemek için sırasıyla aşağıdaki işlemler yapılır.

- Tasarım CAM ekranında iken, sırası ile Main Menu (ana menü), Toolpaths (takım yolu), Job Setup (iş düzenleme) komutu seçilir. Bu komut seçildiği zaman Job Setup (iş düzenleme) menüsü ekrana gelir (Şekil 1.13). Burada Job Setup menüsü yardımı ile iş parçası tanımlanır. İş parçasının tanımlanması, menüde istenilen koordinatları girmekle yapılacağı gibi Select Corners (köşeleri seçmek) komutu kullanılarak, fare yardımı ile çizimin karşılıklı köşe noktalarından seçilerek de gerçekleştirilebilir.
- İş parçasını tanımladıktan sonra oluşturulacak ham parçanın Z (kalınlık) değerinin girilmesi gerekir. Bu menüde ayrıca Display stock (kütüğü göster) seçeneği seçilmezse kütük ekranda görünmez. Fit screen to stock (kütüğü ekrana uydur) seçeneği seçilirse şekil ve kütük ekran içerisinde görünecek şekilde ayarlanır. Diğer kriterler de girildikten sonra OK butonuna basılarak iş parçası kütüğü oluşturulmuş olur. Şekil 1.13'de girilmiş kütük ölçüleri görülmektedir.

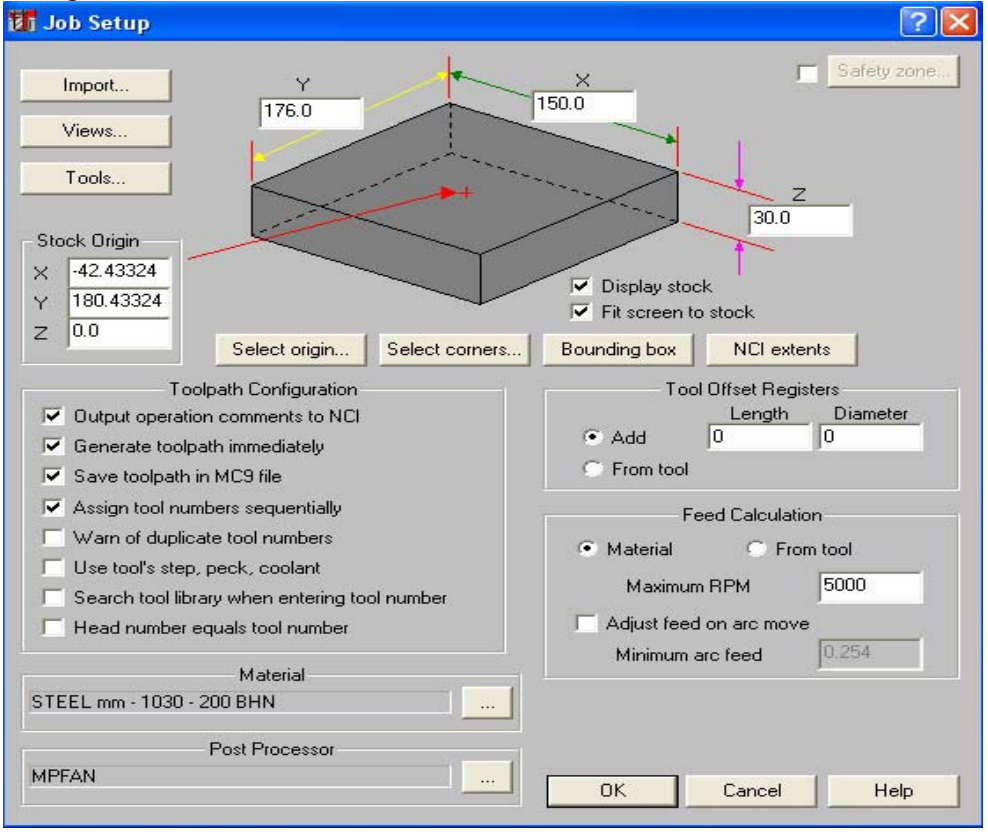

Şekil 1.13. Job setup (iş düzenleme) menüsü

İş parçası kütüğü oluşturulduktan sonra sırasıyla, Mainmğnu, Xfrom, Translate, All Entities komutlarına girilerek tasarım sol alt köşesinden tutularak orijine taşınır. Böylece referans noktası kütüğün sol alt köşesi yani orijin olmuş olur. Şekil 1.14'te gösterilmektedir.

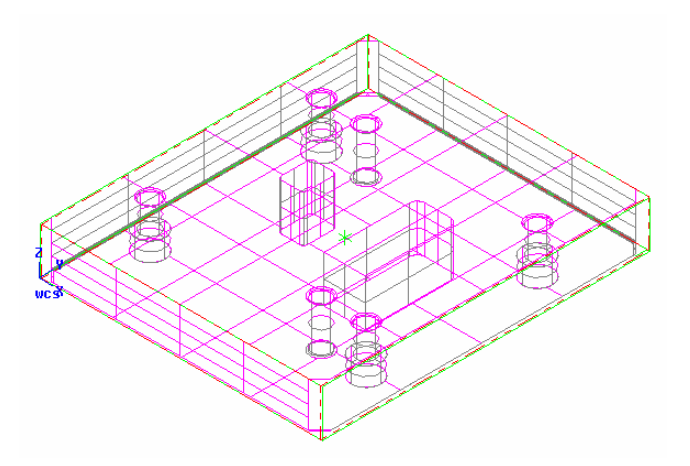

Şekil 1.14. Referans noktasının orijine taşınması

#### 1.1.4. İşleme Yöntem ve Çeşidinin (Kaba, Finiş, Kontur) Seçilmesi

İş parçası kütüğü oluşturulduktan sonra işleme yöntemi seçilir. İşleme yöntemi çeşitleri aşağıda, şekilleri de Şekil 1.15'te gösterilmektedir.

- **Countour** (profil çevresi) : Seçilen geometride çevresel frezeleme yapar.
- **Drill** (delik) : Tasarım üzerindeki delikleri çaplarına uygun olarak deler.
- Pocket (cep) : Bu komut ile çizdiğimiz profilin içi boşaltılır.
- **Face** (yüzey) : Çizdiğimiz profilin yüzeyi frezelenir.
- Surface (3 boyutlu yüzey) işleme : Katı nesneler üzerindeki üç boyutlu yüzeyler işlenir.

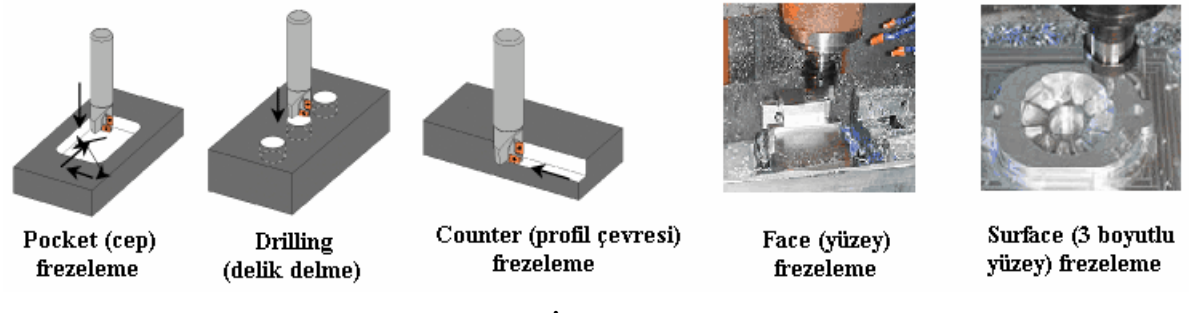

#### Şekil 1.15. İşleme yöntemleri

Kaldırılacak talaş miktarı fazla ise önce kaba (rough) olarak işlenir, sonra farklı takımla bitirme (finish) işlemi ile temiz bir yüzey elde edilebilir. Kaba işlemelerde istenirse son paso finish pasosu yapılarak tek takımla, iki işlemde yapılabilir.

#### 1.1.5. Kesici Takımların Seçilmesi

Kesici takımların seçilmesindeki işlem sırası aşağıdaki gibidir.

İşlenecek kısım seçilip Done komutu tıklandığı zaman ekrana takım, cep ve işleme parametrelerinin girildiği menü ekrana gelir. Bu menüdeki boş alanda farenin sağ tuşuna basarak, Get tool from library (kütüphaneden takım çağırma) veya Create new tool (yeni takım oluştur) komutlarından birine girerek cebi işleyecek takımı belirleriz. Şekil 1.16'da yeni takım oluşturma gösterilmektedir.

- Burada Create new tool seçeneğiyle yeni takım oluşturalım. Create new tool tıklandığı zaman ekrana Define Tool takım tanımlama menüsü gelir. Şekil 1.17'de takım tanımlama menüsü gösterilmektedir.
- Takım tanımlama menüsünden **End Mill** takımını tıklayalım.

| Pocket                                                                 | (Stand    | lard) - C:\\ | ICAM9\MILL\h        | ICI\ALT PL        | AKA.NCI - M                      | IPFAN            |                 | ? 🔀        |
|------------------------------------------------------------------------|-----------|--------------|---------------------|-------------------|----------------------------------|------------------|-----------------|------------|
| Tool parameters   Pocketing parameters   Roughing/Finishing parameters |           |              |                     |                   |                                  |                  |                 |            |
| _                                                                      |           |              | Left 'click' on too | ol to select; rij | ght 'click' to ed                | it or define new | / tool          |            |
|                                                                        |           |              |                     |                   |                                  |                  |                 |            |
|                                                                        |           |              |                     | Crea              | tool from librar<br>ate new tool | y                |                 |            |
|                                                                        |           |              |                     | Get               | operations fro                   | m library        |                 |            |
|                                                                        |           |              |                     | Fee<br>Job        | d and speed ca<br>setup          | alculator        |                 |            |
|                                                                        |           |              |                     |                   | secupin                          |                  | J _             |            |
| Too                                                                    | ol #      | 1            | Tool name           |                   | Tool dia                         | 4.0              | Corner radius C | 1.0        |
| Hea                                                                    | ad #      | -1           | Feed rate           | 4.0275            | Program #                        | 0                | Spindle speed 5 | 37         |
| Dia.                                                                   | . offset  | 1            | Plunge rate         | 2.23828           | Seq. start                       | 100              | Coolant Off     | <b>_</b>   |
| Len                                                                    | n. offset | 1            | Retract rate        | 2.23828           | Seq. inc.                        | 2                |                 |            |
| Con                                                                    | nment     |              |                     |                   |                                  |                  | Cha             | ange NCI   |
|                                                                        |           |              | ~                   | E Ho              | me pos                           | 🔲 Ref po         | int 📃 Misi      | c. values  |
|                                                                        |           |              | ~                   | E Rot             | ary axis                         | T/C pla          | ane 🔽 Too       | ol display |
| To batch                                                               |           |              |                     |                   | nned text                        |                  |                 |            |
|                                                                        |           |              |                     |                   |                                  |                  |                 |            |
|                                                                        |           |              |                     |                   |                                  |                  |                 |            |
|                                                                        |           |              |                     |                   |                                  | Tama             | m İptal         | Yardım     |

Şekil 1.16. Takım, cep ve işleme parametrelerinin girildiği menü

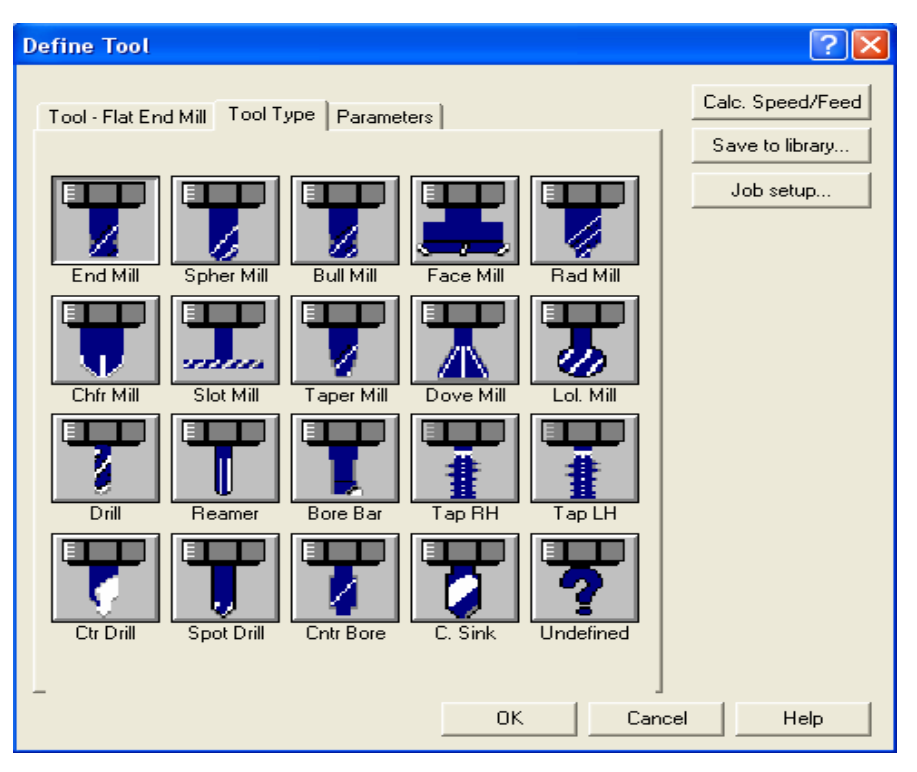

Şekil 1.17. Define Tool (takım tanımlama) menüsü

Daha sonra takım ölçülerinin girildiği sekme ekrana gelir (Şekil 1.18). Bu sekmeden cebi işlemek için, CNC tezgâhında kullanacağımız takımın çapını ve diğer ölçülerini gireriz. Burada dikkat etmemiz gereken husus, seçeceğimiz takım yarıçapının, cepteki kenar radyüslerinden büyük olmamasıdır. İşleyeceğimiz cebin kenar radyüsleri 2 mm olduğu için 4 mm çapından daha büyük çaplı takım seçmemeliyiz. Eğer 4 mm'den daha büyük çaplı takım seçersek 2 mm yarıçapındaki kenar radyüsleri tam oluşmaz ve daha büyük olur.

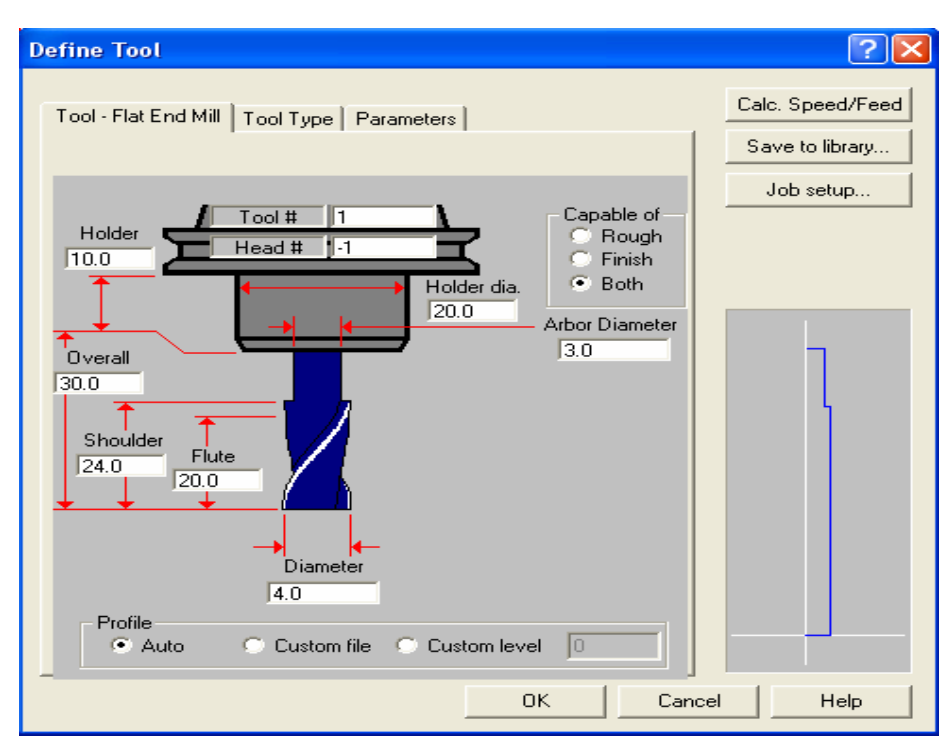

Şekil 1.18. Define tool (takım tanımlama) menüsünün takım ölçüleri sekmesi

Takım ölçüleri girildikten sonra takım parametreleri sekmesine geçilerek takımın dönüş yönü (CW: saat ibresi yönü, CCW: saat ibresinin ters yönü), malzemesi (HSS, Carbide, Tİ Coaded, Ceramic) gibi, takımla ilgili değerler girilerek OK tıklanır. Böylece kesici takım seçilmiş olur. Şekil 1.19'da gösterilmektedir.

| Define Tool                                                                                                    | ? 🛛              |
|----------------------------------------------------------------------------------------------------|------------------|
| Tool - Flat End Mill   Tool Type   Parameters                                                                                                    | Calc. Speed/Feed |
| Rough XY step (%)         0.0         Finish XY step         0.0           Rough Z step         0.0         Finish Z step         0.0                                                                                                    | Job setup        |
| Required pilot dia.       0.0         Dia. offset number       1         Length offset number       1         HSS       I         Feed rate       0.0         Plunge rate       0.0         Retract rate       0.0         Spindle speed       0         Number of flutes       4         % of matl. cutting speed       0.0         Tool file name       Select         Comment       Select         Manufacturer's tool code       Context |                  |
|                                                                                                    | Help             |

Şekil 1.19. Define tool (takım tanımlama) menüsünün takım parametreleri sekmesi

#### 1.1.6. İşlem Yapılacak Yüzeylerin Belirlenmesi (Seçilmesi)

**Pocket** (cep) yöntemi ile kalıp alt plakasındaki, kesilen şerit malzemelerin çıktığı delikleri işleyelim.

- Sırası ile Main Menu (ana menü), Toolpaths (takım yolu), Pocket (cep), Single (tek), Mode komutları tıklanır. Şekil 1.20'de gösterildiği gibi.
- Boşaltılacak cebin çevre çizgisi seçilerek Done komutu tıklanır. Böylece boşaltılacak cebin seçim işlemi tamamlanmıştır. Şekil 1.21'de cebin seçilmiş hâli görülmektedir.

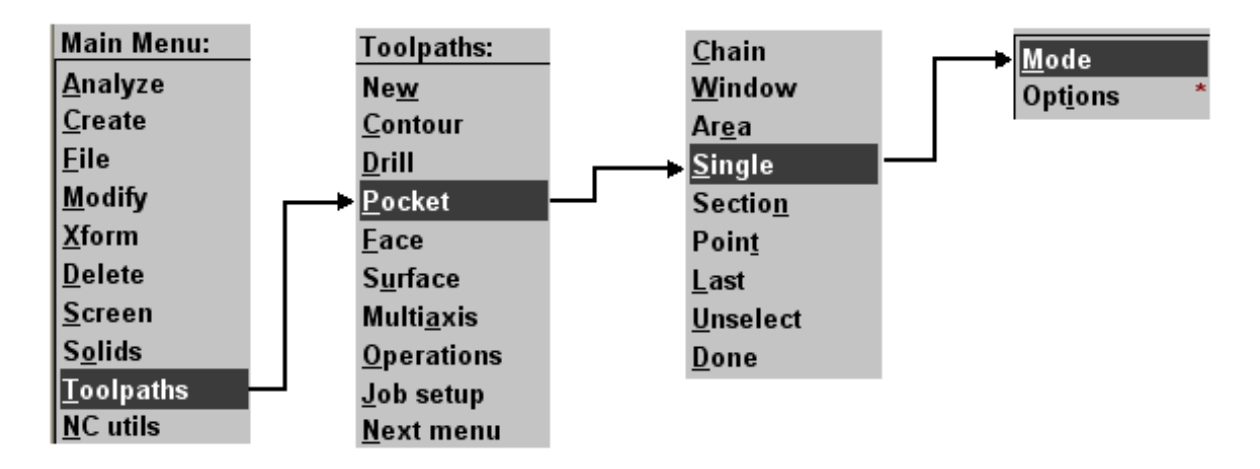

Şekil 1.20. İşlem yapılacak yüzeyi seçme komutları

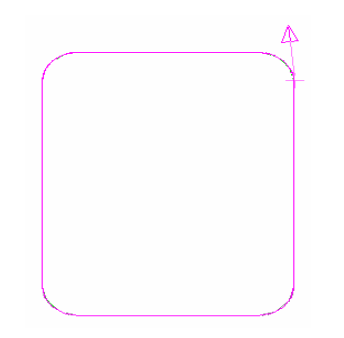

Şekil 1.21. Boşaltılacak cebin seçilmiş hâli

#### 1.1.7. Operasyon sırasının oluşturulması ve özelliklerinin belirlenmesi

Öncelikle operasyonun özelliklerinin belirlenmesi gerekir. Bunun için **Pocketing Parameters** sekmesinden cep parametreleri girilir (Şekil 1.22).

| Pocket (Standard) - C:\MCAM9\MILL\NCI\ALT PLAKA.NCI - MPFAN                                                                                                    | ? 🛛                                                                                                    |
|----------------------------------------------------------------------------------------------------|----------------------------------------------------------------------------------------------------|
| Tool parameters Pocketing parameters Roughing/Finishing parameters                                                                                                    |                                                                                                    |
| <ul> <li>Clearance</li> <li>100.0</li> <li>Absolute C Incremental</li> <li>Use clearance only at the start and end of operation</li> <li>Retract</li> <li>50.0</li> <li>Absolute Incremental</li> <li>Feed plane</li> <li>10.0</li> <li>Absolute Incremental</li> <li>Feed plane</li> <li>10.0</li> <li>Absolute Incremental</li> <li>Feed plane</li> <li>10.0</li> <li>Absolute Incremental</li> <li>Feed plane</li> <li>10.0</li> <li>Absolute Incremental</li> <li>Feed plane</li> <li>10.0</li> <li>Absolute Incremental</li> <li>Feed plane</li> <li>10.0</li> <li>Absolute Incremental</li> <li>Feed plane</li> <li>10.0</li> <li>Absolute Incremental</li> <li>Feed plane</li> <li>10.0</li> <li>Absolute Incremental</li> <li>Depth</li> <li>0.0</li> <li>Absolute Incremental</li> </ul> | Machining direction<br>Climb Conventional<br>Tip comp Tip<br>Roll cutter<br>around corners None<br>Linearization 0.001<br>XY stock to leave 0.0<br>Z stock to leave 0.0<br>Create additional finish operation |
| Pocket type: Standard 🔽                                                                                                    | epth cuts Filter                                                                                                    |
| Facing Remachining Open pockets                                                                                                    | Advanced                                                                                                    |
| Т                                                                                                    | amam İptal Yardım                                                                                                    |

Şekil 1.22. Pocketing parameters (cep parametreleri) sekmesi

Clearance... (Güvenlik mesafesi ) : Takımın işlemler arasındaki bulunacağı açıklık mesafesini tanımlar.

Retract... (Geri kaç ): Takımın işlem bittikten sonra geri çekildiği kaçma seviyesini tanımlar.

Feed plane... (Kesme düzlemi ): Takım hareketini rapid (hızlı) moddan , feed ( ilerle ) moduna düşeceği mesafe.

Top of stock... (Kütüğün üstü): Ham malzeme üst yüzeyinin Z koordinat değerini belirtir.

Depth... (Derinlik): Cep işleme takım yolunun bitirme değerini belirtir.

Depth cuts... (Kesme derinliği): İşlenecek profilin derinliğine hangi pasolarda girileceğini belirler. Tıkladığımızda **Depth cuts** menüsü açılır. Buradan her pasodaki derinlik ve son işlem derinliği girilir. Şekil 1.23'te gösterilmektedir.

| Depth cuts                            | ? 🛛                                      |
|---------------------------------------|------------------------------------------|
| Max rough step 2.0<br># Finish cuts 0 | Depth cut order                          |
| ✓ Keep tool down                      | Tapered walls Outer wall taper angle 3.0 |
| C Absolute C Incremental              | Island taper angle 3.0                   |
| OK                                    | . Cancel Help                            |

Şekil 1.23. Depth cuts (kesme derinliği) menüsü

**Roughing/Finishing parameters** sekmesinden takımın talaş alma esnasında izleyeceği yol, finish (son işlem) pasosu ve menüdeki diğer değerler belirlenerek tamam butonu tıklanır (Şekil 1.24).

| -                                             |                                                               |                 |
|-----------------------------------------------|---------------------------------------------------------------|-----------------|
| Rough                                         | Cutting method: True Spiral                                   |                 |
|                                               |                                                               |                 |
| Constant Parallel Spiral F<br>verlap Spiral 0 | Parallel Spiral, Morph Spiral High Speed One<br>Clean Corners | Way True Spiral |
| <                                             |                                                               | >               |
| Stepover percentage 75.0                      | Minimize tool burial                                          | Entry - helix   |
| Stepover distance 3.0                         | Spiral inside to outside                                      | High Speed      |
| Roughing angle                                |                                                               |                 |
| ✓ Finish                                      |                                                               |                 |
| No. of passes 1                               | Finish pass spacing 0.25                                      |                 |
| Finish outer boundary                         | Cutter compensation computer                                  | •               |
| 🔲 Start finish pass at closest er             | ntity 🔲 Optimize cutter comp in control                       |                 |
| Keep tool down                                | Machine finish passes only at final depth                     |                 |
|                                               | Machine finish passes after roughing all pocket.              | s 🗖 Lead in/out |

Şekil 1.24. Pocket menüsündeki Roughing/Finishing parameters (kaba/finiş parametreleri) sekmesi

Şekil 1.24'teki tamam tıklandıktan sonra, **Operations Manager** (operasyon düzenleme) menüsü ekrana gelir. Bu menüye ana menüden **Toolpaths** ardından **Operations** komutları tıklanarak da ulaşılabilir. Şekil 1.25 deki menüde iki pocket ve dört drill (cıvata deliği) olmak üzere toplam altı işlem vardır. Bu işlemlerin sırası yukarıdan aşağıya doğru sıralandığı gibidir. İşlem sırasında değişiklik yapmak istersek, örneğin ikinci sıradaki işlemi dördüncü sıraya almak için ikinci sıradaki işlem klasörü farenin sol tuşu ile basılı tutularak dördüncü sıradaki işlemde bir üste yani üçüncü sıraya çıkar. Her işlem klasörünün altında o işlemin parametreleri, takımları, takım yolları vardır. Bu özellikleri değişitirmek için üzerlerini tıklayıp açılan menüden, yeni değerleri yazmak ve **Regen Path** (yolu yeniden türet) komutu ile de değişikliklerin takım yollarına uyarlanması sağlamak yeterli olacaktır.

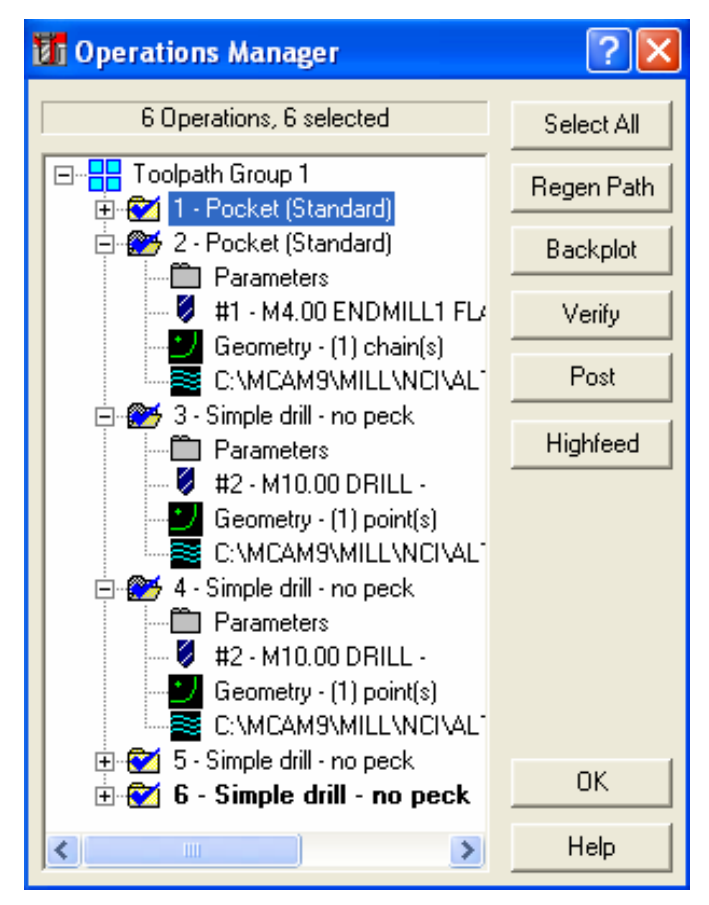

Şekil 1.25. Operations manager (operasyon düzenleme) menüsü

#### 1.1.8. Takım Yollarının Oluşturulması

Şekil 1.25 deki menüde iki adet cep frezeleme ve dört adet delik delme işlemi görülmektedir. Oluşan takım yollarını parça üzerinde görmek için **Regen Path** (yolu yeniden türet) tıklanabilir. CAM programlarında takım yolları otomatik olarak çıkarılır. Şekil 1.26'da bu takım yolları görülmektedir. Sarı renkli çizgiler takımın talaş almadan hızlı ilerlediği yolu gösterir. Mavi çizgilerde takımın talaş alarak ilerlediği yolu gösterir.

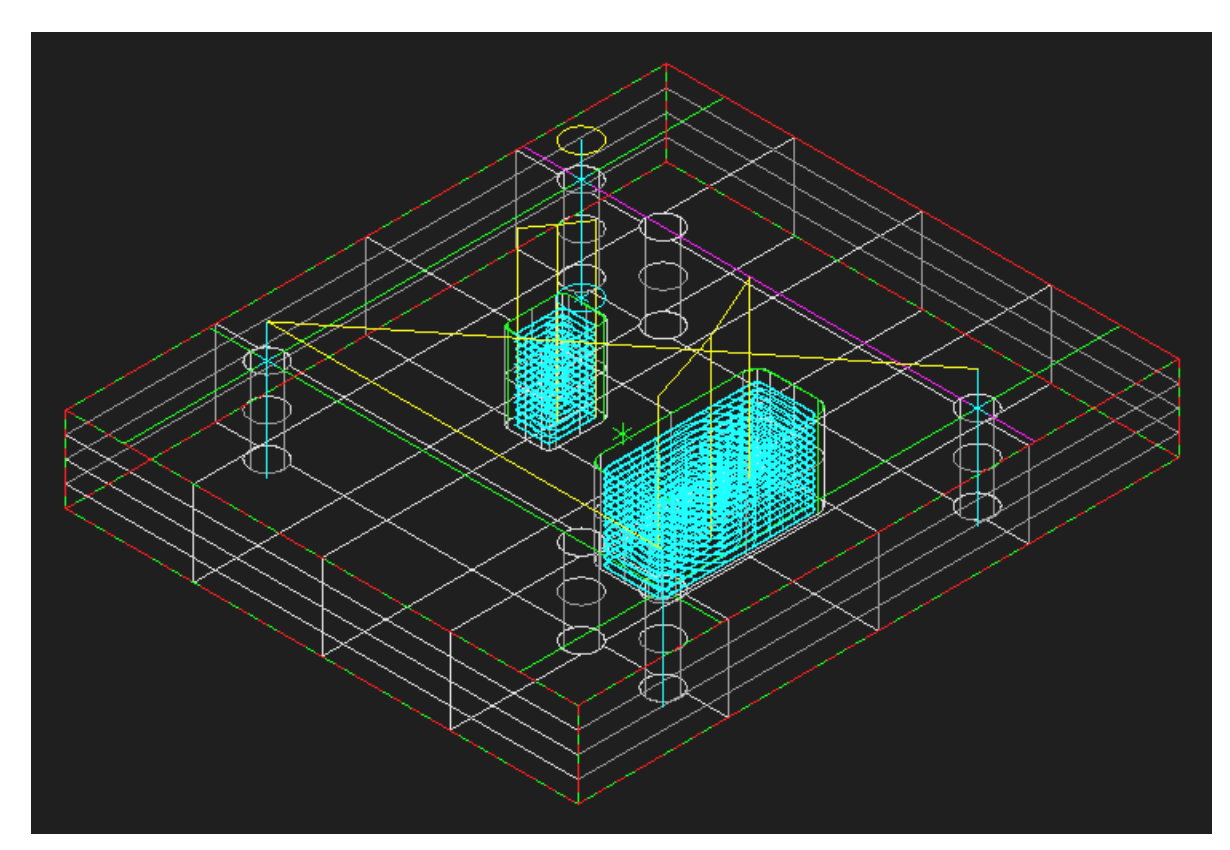

Şekil 1.26. Takım yollarının ekranda görünümü

# 1.1.9. Oluşturulan Takım Yollarına Göre CNC Kodlarının Üretimi (Post Processing)

Main menü (ana menü)'den sırasıyla NC util (NC yardımcı), Post proc (son işlemci) ve Run komutları seçilir. Şekil 1.27'de gösterildiği gibi. Change komutu da seçtiğimiz tezgâhı değiştirip, başka bir tezgâha göre G kodlarını çıkarır. Run komutu tıklandığı anda bilgisayar CNC kodlarını üreterek Programmer's file editör (program dosya editörü) menüsünde gösterir. Şekil 1.28'de gösterildiği gibi.

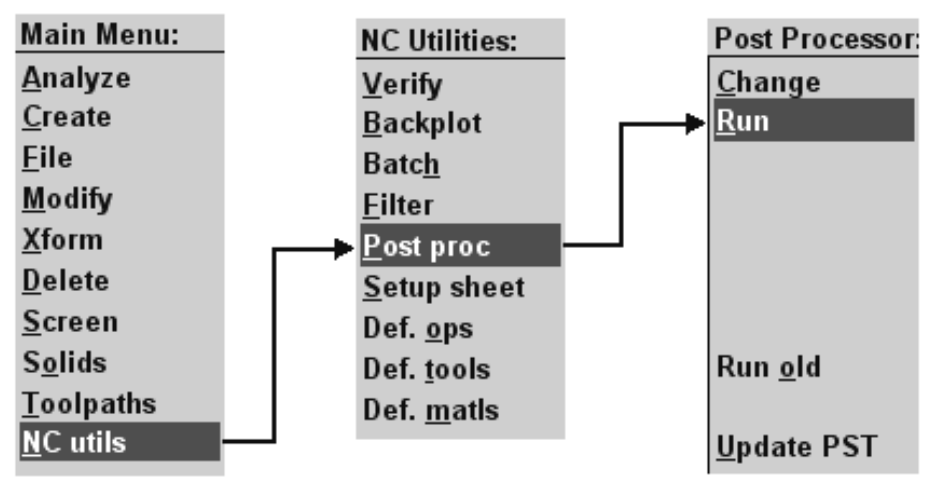

Şekil 1.27. CNC kodlarının üretimi (Post processing)

| 🗳 Programmer's File Editor - [ALT PLAKA.NC]                                                                                                    |       |
|----------------------------------------------------------------------------------------------------|-------|
| 🔄 File Edit Options Template Execute Macro Window Help                                                                                                    | - 8 × |
|                                                                                                    |       |
| \$ 0.000                                                                                                    | ^     |
| UPDREPAM NAME - ALT PLAKA)                                                                                                    |       |
| (1  ADD - ADD - ADD + ADD + ADD |       |
| N100G21                                                                                                    |       |
| N1 02G 0G 17 G4 0G49G8 0G9 0                                                                                                    |       |
| (TOOL - 1 DIA. OFF 1 LEN 1 DIA 4.)                                                                                                    |       |
| N104T1M6                                                                                                    |       |
| N10660690653X108.239Y65.432A0.S2148M3                                                                                                    |       |
| N108643H1250.                                                                                                    |       |
|                                                                                                    |       |
| NTIL/51/2/3.F32.2<br>NTIL/300 148/JAC 2002/64 4                                                                                                    |       |
| N1164/180-100103-3730-04-4<br>N1164/187 930465 20h                                                                                                    |       |
| N118X107_389Y65_25                                                                                                    |       |
| N128X93.611                                                                                                    |       |
| N122X93.161Y65.294                                                                                                    |       |
| N124X92.834Y65.393                                                                                                    |       |
| N126X92.534Y65.554                                                                                                    |       |
| N128X92.27Y65.77                                                                                                    |       |
| N138X92.054Y66.034                                                                                                    |       |
| N132X91.893Y66.334                                                                                                    |       |
| N 134A3Y 1.794Y00.00  <br>N194A94 75U47 1414                                                                                                    |       |
| N138401 L08                                                                                                    |       |
| N149Y198.889                                                                                                    |       |
| N142X91.794Y169.339                                                                                                    | ~     |
|                                                                                                    | >     |
| Ln 1 Col 1 1950 WR Rec Off No Wrap DOS INS NUM                                                                                                    | 1.    |

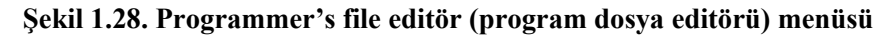

#### 1.1.10. Programın Simülasyonu

CAM programında takım yolları oluşturulduktan sonra iş parçamızın katı simülasyonu **Operations Manager** (operasyon düzenleme) menüsündeki **Verfy** komutu ile oluşturulur. Simülasyon sırasında takımın iş parçasına çarptığı yerler kırmızı renkle gösterilir. Parça programı tezgâha aktarılmadan bu hatalar ilgili parametrelere girilerek düzeltilmelidir. Her programın, tezgâha aktarılmadan mutlaka simülasyonuna bakılmalıdır. Şekil 1.29'da iş parçasının simülasyonunun bitmiş hâli görülmektedir.

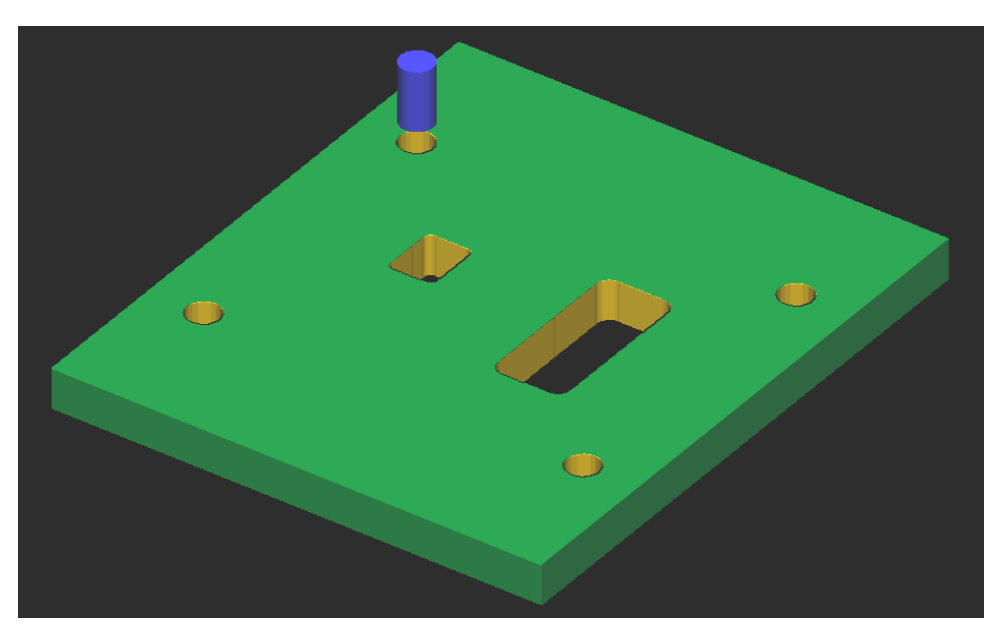

Şekil 1.29. İş parçasının katı similasyonu

#### 1.1.11. Oluşturulan CNC Kodlarının Tezgaha Aktarılması

Tezgâha ait CNC kodlarını çıkardıktan ve simülasyonunu izledikten sonra File (dosya), Next Menu (sonraki menü) ve Communic (iletmek) komutlarına girilir. Şekil 1.30'da gösterildiği gibi. Communic (iletmek) komutuna girilince Communications (iletişimler) menüsü ekrana gelir. Bu menüden gerekli bağlantı ayarları yapılır ve Send (gönder) butonuna basılır (Şekil 1.31)

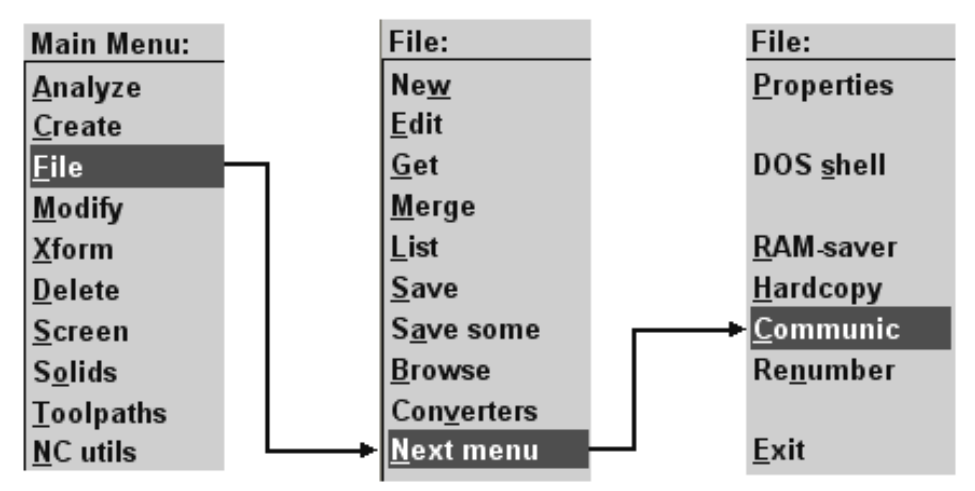

Şekil 1.30. CNC kodlarının tezgaha aktarılması

| Communications                                                                                                    |                                      | ? 🛛                 |  |
|----------------------------------------------------------------------------------------------------|--------------------------------------|---------------------|--|
| Format<br>ASCII<br>EIA<br>BIN                                                                                                    | Port<br>COM1<br>COM2<br>COM3<br>COM4 | Baud rate           |  |
| Parity<br>○ Odd<br>● Even<br>○ None                                                                                                    | Data bits<br>C 6<br>C 7<br>C 8       | Stop bits<br>1<br>2 |  |
| Handshaking: Software                                                                                                    | ▼ EOL delay                          | . 0.0               |  |
| <ul> <li>Echo terminal emulation</li> <li>Strip carriage returns</li> <li>Strip line feeds</li> <li>DOS communications mode</li> <li>Display to screen</li> <li>Read PST parameters (q.80-89)</li> </ul> |                                      |                     |  |
| Send Receive                                                                                                    | Terminal                             | OK Help             |  |

Şekil 1.31. Communications (iletişimler) menüsü

| Specify File Na                      | me to Read         |                       |   |           | ? 🗙   |
|--------------------------------------|--------------------|-----------------------|---|-----------|-------|
| Konum:                               | C NC               |                       | - | + 🗈 📸 🖬 - |       |
| En Son<br>Kullandiklarım<br>Məsəüstü | I.EIA<br>ALT PLAKA |                       |   |           |       |
| Belgelerim                           |                    |                       |   |           |       |
| <b>Bilgi</b> sayarım                 |                    |                       |   |           |       |
|                                      |                    |                       |   |           |       |
| Ağ Bağlantılarım                     | Dosya adı:         | ALT PLAKA             |   | •         | Aç    |
|                                      | Dosya türü:        | NC Files (*.EIA,*.NC) |   | •         | İptal |

Şekil 1.32. Specify file name to read (dosya isimlerini açıkça okuyarak belirt) menüsü

Send (gönder) butonuna basılınca ekrana Specify file name to read (dosya isimlerini açıkça okuyarak belirt) menüsü gelir. Tezgâha gönderilecek NC uzantılı dosyanın konumu belirlenir. Dosyanın seçiminden sonra aç butonuna basılır. Şekil 1.32'de bu menü gösterilmektedir.

Tezgâha gönderilecek dosya seçildikten sonra terminal komutu ile üretilen kodlar tezgâha iletilir.

#### 1.1.12. CNC Freze (Dik İşleme) Tezgahında İşleme

CNC dik işleme tezgahına aktarılan parça programı çalıştırılmadan, işlenecek iş parçası kütüğü ve kesici takımlar güvenli bir şekilde ve programda tanımlandığı gibi bağlanmalıdır.

Herhangi bir iş bağlama düzeneği aşağıdaki şartları yerine getirmelidir.

- İş sıkı olarak bağlamalı,
- Takımın çalışmasını engellemeyecek şekilde olmalı,
- Hızlı olmalı ve kolay kullanılmalıdır.

Geleneksel tezgâhlarda denenmiş, kullanılmış bir çok iş bağlama düzeneği vardır; mengene, ayna, pens, pabuçlar bunların en bilinen örnekleridir ve bunlar NC tezgâhlarda da kullanılmaktadır. Bu iş bağlama düzenekleri, mekanik, hidrolik veya pnömatik olarak çalışabilir. Şekil 1.33'de mengene ile bağlama gösterilmektedir. Mekanik olarak çalışan bağlama düzenekleri, iş parçasının yüklenmesi ve sıkılmasında el becerileri gerektirir. Bu sebeple, hidrolik ve pnömatik sıkma daha çok tercih edilir. İş parçası işleme sırasında hareket etmeyecek şekilde yerleştirilmelidir. Mengenelerde iş parçası sabit çenelere karşı yerleştirilmelidir, böylece herhangi bir işleme sürecinde iş parçasının hareket etmesi engellenmiş olur.

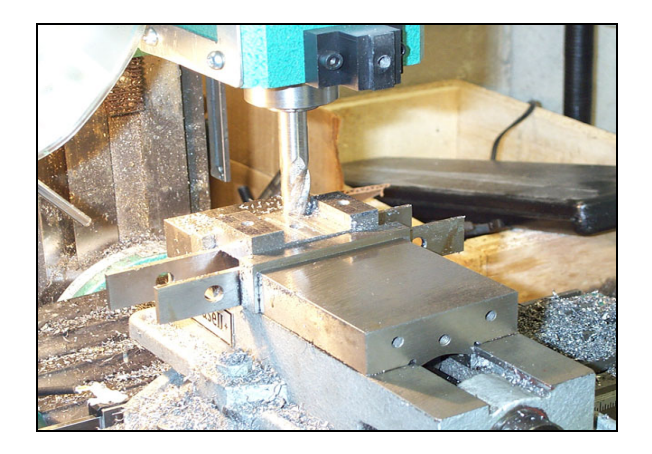

Şekil 1.33. Mengene ile bağlama

Hidrolik ve pnömatik sıkma, tezgâh kontrol ünitesi tarafından elektronik olarak kolaylıkla kontrol edilir ve hızlı bir çalışma ve düzgün sıkma basıncı sağlar. Yüksek sıkma kuvveti gerektiren durumlarda hidrolik bağlama düzenekleri kullanılmalıdır. Şekil 1.34'de hidrolik bağlama düzeneği gösterilmektedir.

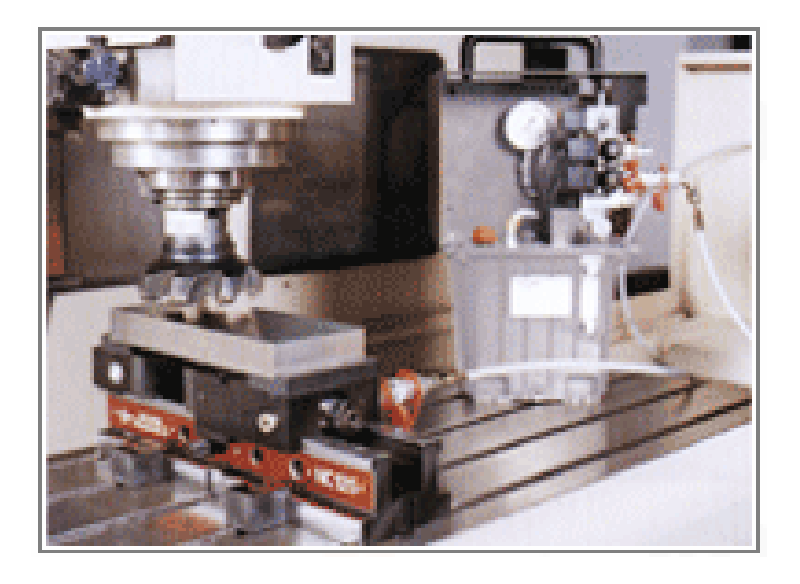

Şekil 1.34. Hidrolik sıkmalı iş bağlama düzeneği

Düzensiz şekiller, bazen pnömatik veya hidrolik sıkılma düzenekleri ile birlikte, işe özel olarak tasarlanmış, iş bağlama kalıpları CNC frezelerde sıkça kullanılır (Şekil 1.35). Böylece hem parça hızlı bağlanıp sökülebilir hem de her yeni parçada sıfırlama işlemi yapmamıza gerek kalmaz.

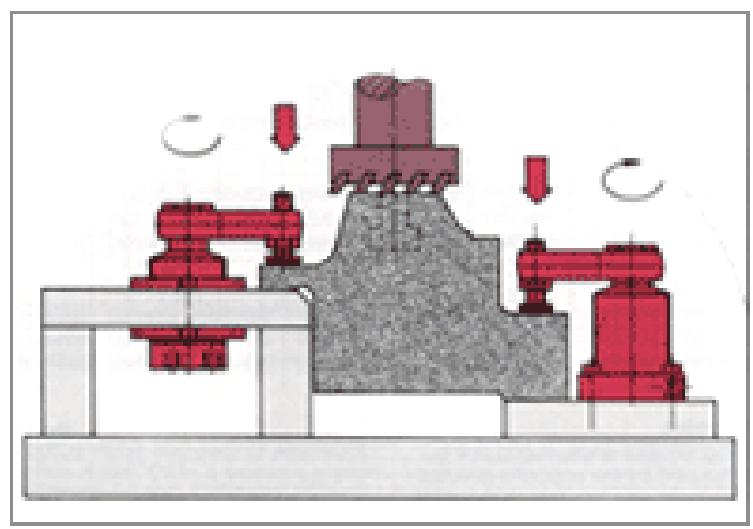

Şekil 1.35. İşe özel mekanik sıkmalı iş bağlama kalıbı

Mengene kapasitelerini aşan büyük boyutlu parçalar bağlama pabuçları ile birlikte tezgâh tablasına bağlanırlar. Şekil 1.36'da bağlama düzenekleri Şekil 1.37'de tezgâh tablasında kullanılmaları gösterilmektedir.

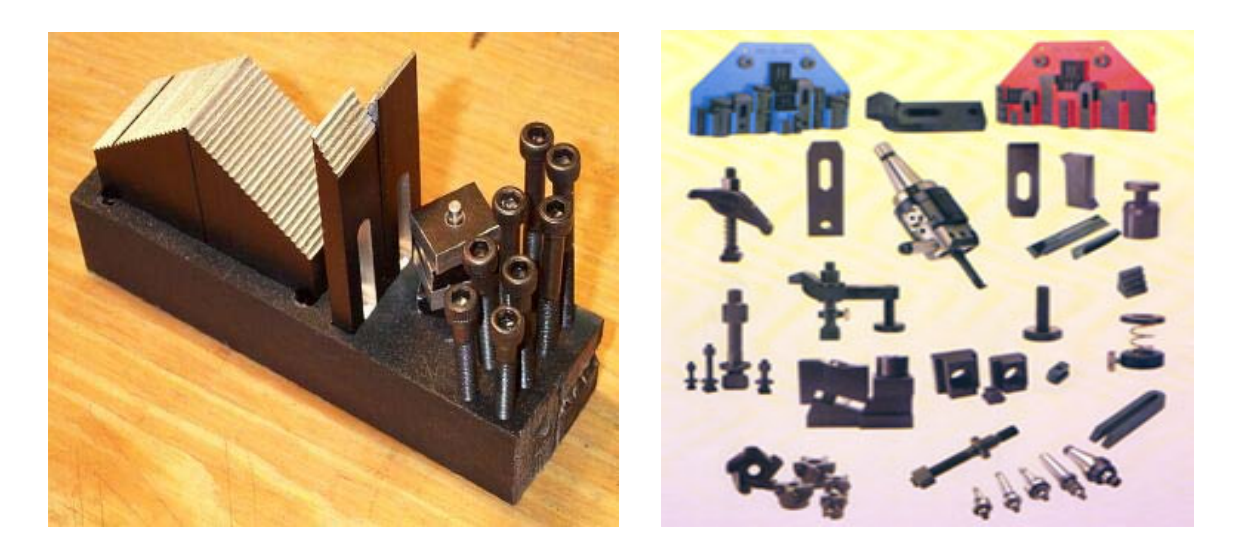

Şekil 1.36. Mekanik sıkmalı iş bağlama düzenekle

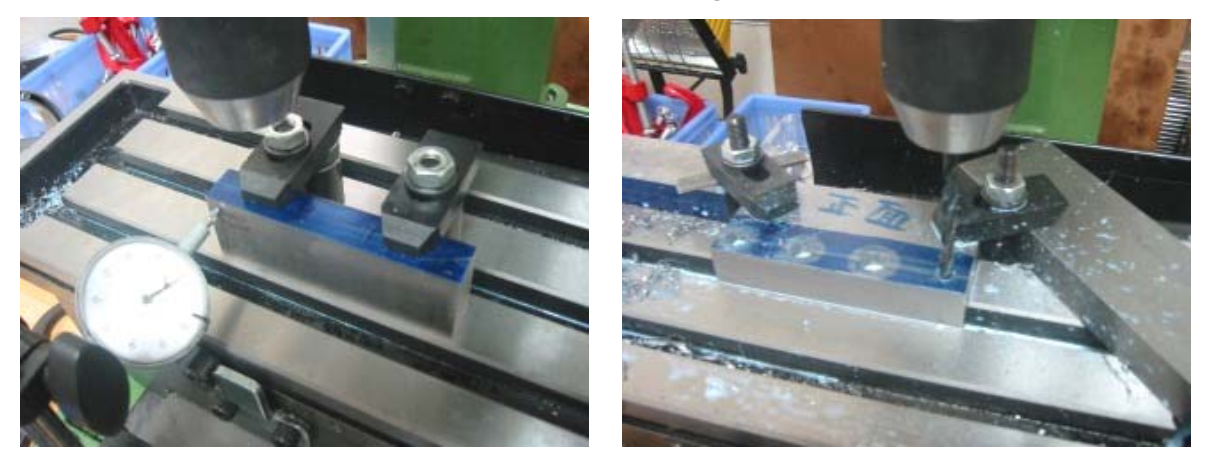

Şekil 1.37. Mekanik sıkmalı bağlama düzenekleri ile iş parçalarının tezgâh tablasına bağlanması

İş parçası güvenli bir şekilde bağlandıktan sonra, kullanılacak kesici takımlar önce takım tutuculara sonrada tezgâhın taretine güvenli bir şekilde takılmalıdır. Tarete takılacak takımlar, programda tanımlanan takımlarla aynı olmalı ve programda tanımlandığı istasyona takılmalıdır. Şekil 1.38'de tezgâh tareti ve üzerindeki takımlar görülmelidir.

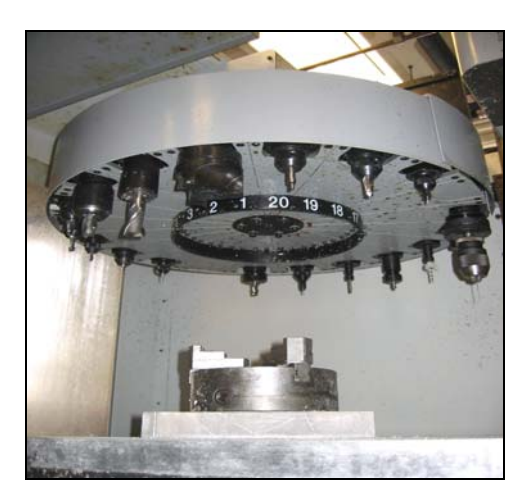

Şekil 1.38. Taret

İş ve takımlar bağlandıktan sonra program çalıştırılarak iş parçası güvenli bir şekilde işlenmelidir. Şekil 1.39'da tezgâh mengenesine bağlanmış iş parçasının parmak freze ile işlenmesi görülmektedir.

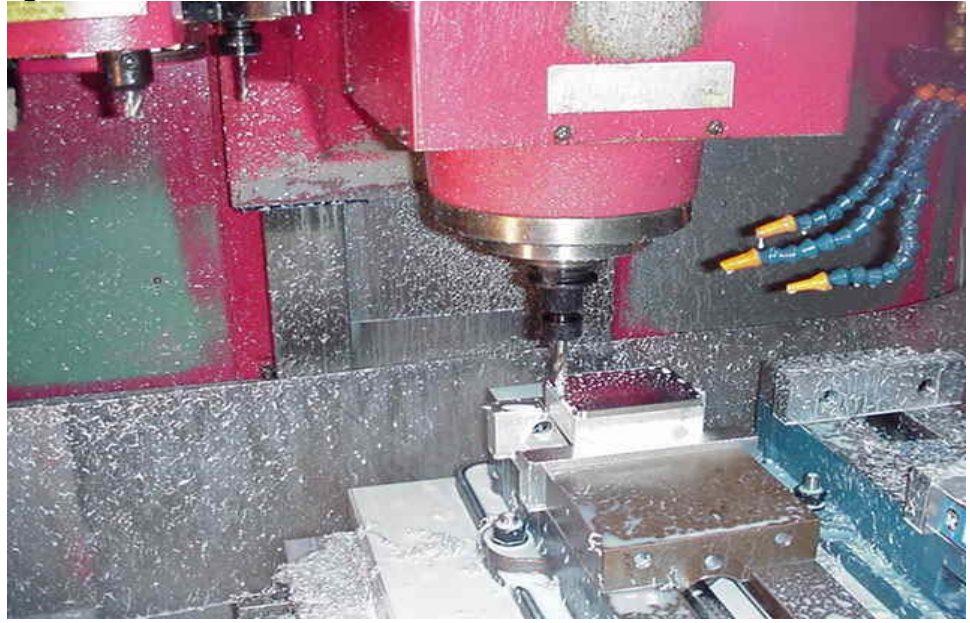

Şekil 1.39. İş parçasının CNC Freze (dik işleme) makinesinde işlenmesi

Tezgâhtaki çalışmalar bittikten sonra tezgâh temizlenmeli ve takımlar, takım dolaplarındaki yerlerine şekil 1.40'da gösterildiği gibi takılmalıdır.

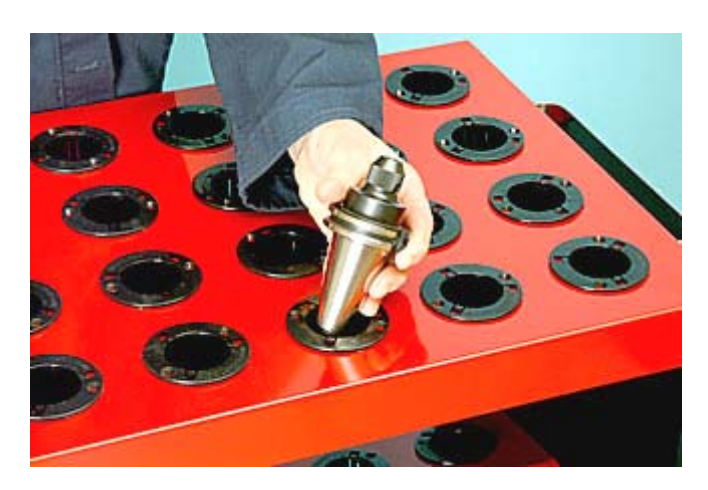

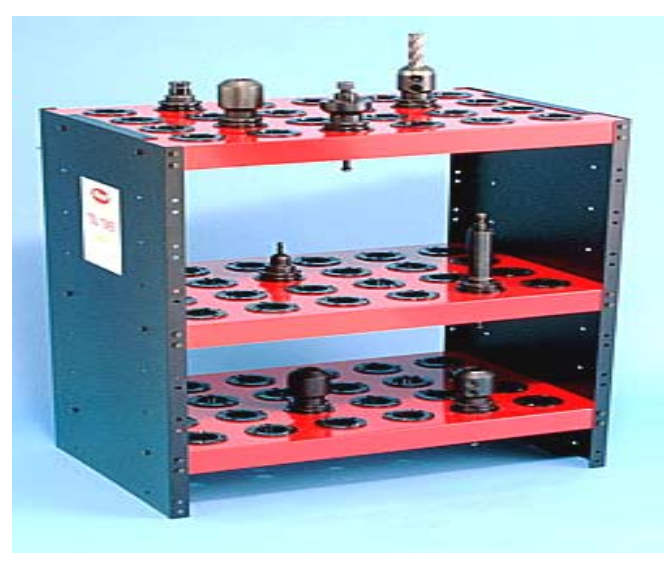

Şekil 1.40. İşi biten takımların muhafazası

### 1.2. CNC Tel Erozyon Tezgahı ile Çalışma

#### 1.2.1. CNC Tel Erozyon Tezgahında Güvenli Çalışma Kuralları

- Parça uygun şekilde tablaya bağlanmalıdır.
- Kesim esnasında tel kılavuzlarının tezgâh tablasına çarpmaması için parçanın bağlama konumu iyi ayarlanmalıdır.
- > Üst tel kılavuzunun yüksekliği parçaya çarpmayacak şekilde ayarlanmalıdır.
- Telin tezgah kataloglarına uygun olarak takıldığına emin olunmalıdır.
- Program simülasyonu tezgah ekranı üzerinde kontrol edilmelidir.

#### 1.2.2. CNC Tel Erozyon Tezgahı Çeşitleri

- Havuzda kesim yapan tezgahlar. Bu tip tezgahlarda iş parçası kapalı bir hazne içerisinde bulunur ve dielektrik (yalıtkan) sıvı iş parçasını ve teli komple sarar. Su seviyesi iş parçasını örter.
- Açıkta kesim yapan tezgahlar. Bu tip tezgahlarda dielektrik sıvı alt ve üst tel kılavuzlarının çevresinde bulunan su nozulları sayesinde teli saracak şekilde aşağıdan yukarıya ve yukarıdan aşağıya bir su sütunu oluşturacak şekilde püskürtülür. İş parçası sıvı havuzunda bulunmaz.

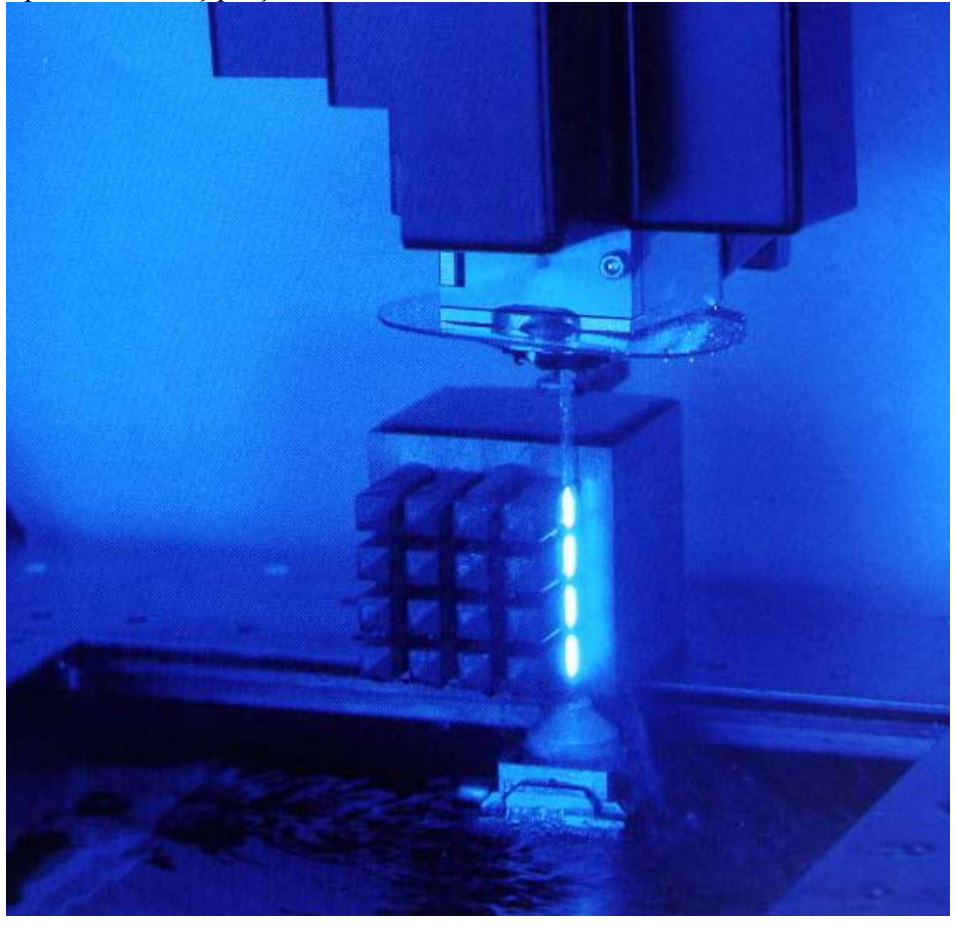

Şekil 1. 41. Tel erezyonda kesme işlemi

#### 1.2.3. CNC Tel Erozyon Tezgahlarında Kullanılan Kontrol Türleri

- Bu tezgahlar, el kumanda tekeri sayesinde elle hareket ettirilir ve parçaya yaklaşımlarda kolaylık ve hız sağlarlar. Ayrıca, bu sayede ince parçaların kesiminde programa ihtiyaç duymadan elle kesim yapabilirler.
- > Tel erozyon tezgahları, iş bitiminde otomatik olarak kendiliğinden kapanırlar.
- Kontrol sistemi sayesinde, parçayı kesmeye başlamadan önce, deneme kesimini ekranda görme imkânı sağlarlar.
- Bu tezgahların kademeli çalışma imkânı vardır, yani istenilen kısımlarda tezgâhı durdurma imkânı sağlarlar.

- > Tel erozyon tezgahlarının bazıları ile ters kesim yapabilirsiniz.
- Tel erozyon tezgâhları tel güç ayarını, hız ayarını, gerginliğini, kırılma emniyetini otomatik sağlarlar.

#### 1.2.4. CNC Tel Erozyon Tezgahlarında Kullanılan Eksenler

CNC dik frezede kullandığımız eksenlerden X, Y, ve Z aynı şekliyle tel erozyonda da kullanılır.

X ekseni: Tablanın sağ sol hareketidir.

Y ekseni: Tablanın ileri geri hareketi.

Z ekseni: Üst tel kılavuzunun yukarı aşağı hareketidir. Z ekseni programın başında parçanın kalınlığına bağlı olarak ayarlanır ve çoğu zaman bir daha değiştirilmez. Bunun yanında U ve V eksenleri yardımcı eksenlerdir. Açılı kesimlerde telin programladığımız açı kadar yatmasını sağlar. Program yazımında çoğu zaman bu eksenler doğrudan programlanmaz. Bu eksenlerin yapması gereken hareketler verdiğimiz açıya bağlı olarak tezgah bilgisayarı tarafından hesaplanır ve uygulanır.

#### 1.2.5. CNC Tel Erozyon Tezgahlarında Kullanılan Programlama Çeşitleri

- Tezgah başında yapılan programlama: Operatör daha önce hazırlamış olduğu programı tezgah bilgisayarına tüm komutları tek tek yazarak girer. Karmaşık olmayan basit ve kısa programlar için uygundur.
- DNC Programlama: Tezgah diğer CNC tezgahlarında da bağlı olduğu bir Ana bilgisayara bağlıdır. CAM programları yardımıyla hazırlanan CNC kodları bilgisayardan tezgaha doğrudan aktarılır. Karmaşık parçaların uzun programları için idealdir.

#### 1.2.6. CNC Tel Erozyon Tezgahlarında Kullanılan Tel Çeşitleri

Kesilecek malzemenin cinsine ve kalınlığına bağlı olarak değişik çap ve malzemelerde teller kullanılabilir.

Standart tel çapları 0.05 mm, 0.1 mm, 0.15 mm, 0.20 mm, 0.25mm, 0.30 mm'dir.

0.25 mm en fazla kullanılan tel çapıdır.

0.15mm ile 0.30mm arasındaki teller genel olarak bakır veya daha çok prinçten yapılırlar. Daha ince teller çelik teller veya bakır, prinç ve çeliğin kat kat kullanıldığı çok katlı tel olabilir.

Kesilecek parçanın toleransları küçüldükçe ve istenilen iç kavislerin yarıçapı düştükçe daha küçük çaplı tel kullanımı gerekir.

#### 1.2.7. CNC Tel Erozyon Oğjüutn İçin Basit Programların Yapılması

Tel erozyonun programlanması CNC freze ile hemen hemen aynıdır. Parçaya esas şeklini X ve Y eksenlerinin hareketi verir.

Z ekseni için çoğu zaman program yapmaya gerek kalmaz. Z ekseni (üst tel kılavuzunun yeri) elle ayarlanır.

Tezgahın çalışma sırasında kullanacağı parametrelerin birçoğu program içine yazılmaz, programdan bağımsız olarak tezgah hafizasında ilgili yerlere kaydedilir.

Tel erozyonda CNC torna ve frezedeki gibi takım değiştirme işlemi olmadığından programlaması nispeten kolaydır.

Aşağıdaki parça programını yapalım.

#### Şekil 1.42: Örnek parça

Tel erozyonda delik profillerinin ( iç profil) işlenebilmesi için telin geçeceği bir ön delik delinir. Tezgâh hazırlıkları sırasında bu ön delik merkezi, program sıfır noktası olarak kabul edilir.

G92 X0 Y0; G91 G95 G01 G42; G01 X-5; G01 Y35; G01 X10; G02 X10 Y10; G01 X30; G01 Y-50; G01 Y-50; G01 Y-50; G01 Y5; M30;

#### 1.2.8. Kalıp Parçalarının Tel Erozyonla Kesilmesi

Bağlama iş kalıplarında tel erozyon kullanımı nispeten azdır. Bununla birlikte iş parçasını merkezleme ve pozisyonlama elemanlarının işlenmesinde, parça oturma blok veya kaidelerini işlenmesinde vb. yerlerde kullanılabilir.

#### 1.3. Bağlama İş Kalıp Parçalarının İşlenmesi

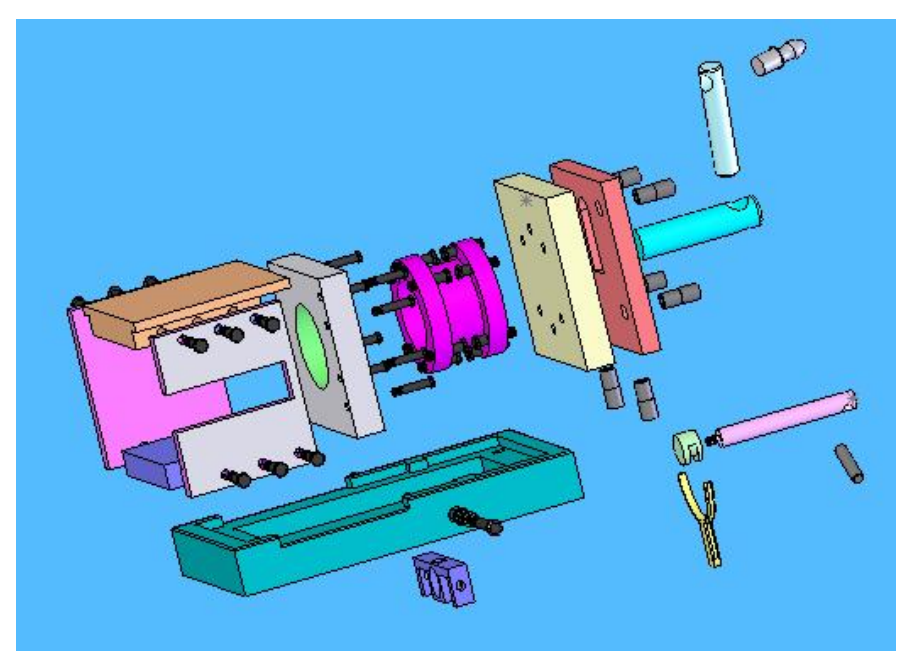

Şekil 1.43. Bağlama iş kalıbının açılışı

#### 1.3.1. Kalıp Gövdesini İşleme

İş parçasının imalatı sırasında kullanılacak olan bağlama iş kalıbının gövde kısmı, en geniş yüzeyinden başlanmak üzere tezgâhın programına uygun komutlar yardımı ile işlenir. İşlenecek olan parçanın önce profili tasarlanır ve oluşturulan profile uygun kalınlık verilir. Oluşturulan parça üzerinde programın özelliklerine bağlı olarak çeşitli delik ve çıkıntılar uygun komutlar yardımı ile meydana getirildikten sonra, gövdenin işlenmesi tamamlanmış olur.

#### 1.3.2. Kalıp Gövde Tutucu Plakasını İşleme

Genellikle freze tezgâhlarında kalıp gövde tutucu plakasının dış yüzeyleri düzgün biçimde işlenir. Taşlama tezgâhlarında yüzeyler taşlanır, düzgün işlenen dış yüzeyler referans alınarak matkap veya freze tezgâhlarında resme göre parça işlenmelidir.

#### 1.3.3. Kalıp Bağlama Plakasını İşleme

Üretim esnasında kalıbı emniyetli olarak tezgâha bağlayan plakadır. Atölyelerde bu plakalar benzer kalıpların tezgâha montajında kullanılmaktadır.

Kalıp bağlama plakasının malzemesi çelik döküm olmalıdır. Freze tezgâhlarında düzgünce işlenmelidir. Tezgâh tablası ile kalıba alt paralellik sağlamalıdır. Tezgâha kolay bağlamak için cıvata yerlerinin bulunması bağlamada kolaylık sağlar.

#### 1.3.4. Merkezleme veya Pozisyonlama Elemanlarını İşleme

Merkezleme elemanı olarak genellikle hazır civa çeliği kullanılır. Bu civa çeliklerinin ağızları tornada 45 derecelik açı ile pah kırılarak veya ucu küreselleştirilerek deliklere kolay girmesi sağlanır. Pimlerin çalıştığı delikler rayba çekilmiş ve pimlere alıştırılmış olmalıdır. Kesinlikle sıkı olmamalıdır.

Genellikle iş kalıpları seri üretim için kullanıldığından, bu merkezleme elemanları sayesinde kolaylıkla parçanın bağlanması sağlanır.

#### 1.3.5. Özel Vida, Pim ve Cıvataları İşleme

Bağlama kalıplarında kullanılan özel vida, pim ve cıvatalar pozisyon belirlemek için kalıpların uygun yerine uygun biçimlerde monte edilmelidir.

#### 1.3.6. V Bloklarını İşleme

Bağlama iş kalıplarında eğimli işleme veya açılı delik delinmesi gereken durumlarda V bloklarına ihtiyaç duyulur. Bu V bloklarının düzgün işlenmiş ve hatta taşlanmış olmasında yarar vardır.

#### 1.3.7. Parça Oturma Blok veya Kaidelerini İşleme

Bağlama iş kalıplarında işlenecek parçanın dış profiline uygun ve referans alınabilecek en düzgün yüzey dikkate alınarak oturma bloğu veya kaide resmine uygun olarak düzgün yüzey elde edilecek şekilde çeşitli tezgâhlarda işlenir.

#### 1.3.8. Bağlama Sistem Elemanlarını İşleme

Bağlama iş kalıplarında kullanılan bağlama sistem elemanları, büyük işletmelerde imal edilmeye gerek duyulmadan hazır bağlama sistem elemanları kullanılır. Bu elemanlar sayesinde bağlama iş kalıplarının maliyeti düşürülmektedir.

#### 1.3.9. Kilitleme Elemanlarını İşleme

Bağlama iş kalıplarında kullanılan kilitleme elemanları, işletmelerde imal edilmeye gerek duyulmadan hazır elemanlardan faydalanılır. Bu elemanların kullanılması kalıp maliyetini düşürür.

#### 1.3.10. Hidrolik ve Pnömatik Eleman Tutucularını İşleme

Hidrolik ve pnömatik devrelerde kullanılan elemanların belirli yerlere sabitlenmesinde ve çalışma alanlarına montajında bazı bağlantı elemanları kullanılmaktadır. Bu elemanlar piyasada hazır bulunabildiği gibi, özel olarak sipariş ile yaptırılan hidrolik ve pnömatik devre elemanlarını yerlerine montajında özel bağlantı elemanlarına ihtiyaç duyulabilecektir. Bu elemanların işlenmesinde CNC dik işlem tezgâhları, CNC tel erozyon tezgâhları vb. tezgâhlara ihtiyaç duyulabilecektir. Bu elemanlar bağlantıyı gerçekleştirecekleri elemanların özelliklerine ve ölçülerine göre daha önce tasarlanıp resimleri hazırlandıktan sonra, gerekli tezgâhlar yardımı ile işlenerek imal edilebilirler.

## UYGULAMA FAALİYETİ

| <ul> <li>Kalıp gövdesini işlemek.</li> <li>Bağlama iş kalıbı gövdesinin daha önce<br/>hazırlanmış resmi varsa onu tezgâha<br/>aktarınız.</li> <li>Kalıbı yapılacak iş parçasının kullanım<br/>alanlarını araştırınız.</li> <li>İş parçasının kalıba nasıl yerleştirileceğini</li> </ul> |
|----------------------------------------------------------------------------------------------------|
| <ul> <li>hazırlanmış resmi varsa onu tezgâha aktarınız.</li> <li>Kalıbı yapılacak iş parçasının kullanım alanlarını araştırınız.</li> <li>İş parçasının kalıba nasıl yerleştirileceğini</li> </ul>                                                                                      |
| <ul> <li>Kalılız.</li> <li>Kalıbı yapılacak iş parçasının kullanım alanlarını araştırınız.</li> <li>İş parçasının kalıba nasıl yerleştirileceğini</li> </ul>                                                                                                    |
| <ul> <li>Ikanor yapılacak iş parçasının kanalını<br/>alanlarını araştırınız.</li> <li>▶ İş parçasının kalıba nasıl yerleştirileceğini</li> </ul>                                                                                                    |
| İş parçasının kalıba nasıl yerleştirileceğini                                                                                                    |
|                                                                                                    |
| kavrayınız.                                                                                                    |
| Kalıp tutucu ve bağlama plakalarını İş parçasını hangi tezgâhta işleyeceğinizi                                                                                                    |
| işlemek. tespit ediniz.                                                                                                    |
| isleveceğinizi tesnit ediniz                                                                                                    |
| $\rightarrow$ İş parçasını tezgahın neresine                                                                                                    |
| yerleştirileceğini kararlaştırınız.                                                                                                    |
| Merkezleme ve pozisyonlama > Kalıbını yapacağınız iş parçasının tezgah                                                                                                    |
| elemanlarını işlemek. üzerinde hangi işlemleri görmek üzere                                                                                                    |
| Çalıştığını araştırınız.                                                                                                    |
| <ul> <li>İş parçasının kaç tanc yapınacagını araştırınız.</li> <li>İş parçasının isleme güclüğünü araştırarak</li> </ul>                                                                                                    |
| bağlama elemanını ona göre tasarlayınız.                                                                                                    |
| <ul> <li>Özel vida, pim ve cıvataları işlemek.</li> <li>İşlenecek olan iş parçasının özelliğine göre</li> </ul>                                                                                                    |
| kalıbın gövdesinin hangi tipte olacağını                                                                                                    |
| belirleyiniz.                                                                                                    |
| kullanılabileceğini göz önüne alarak kalıbın                                                                                                    |
| gövde tipini belirleyiniz.                                                                                                    |
| <ul><li>V Bloklarını işlemek.</li><li>Kalıbını yapacağınız iş parçasının hangi</li></ul>                                                                                                    |
| konumda çalışacağını ve hangi kıstaslara                                                                                                    |
| gore gorev yapacagini tespit ediniz.                                                                                                    |
| elemanlar ile kalıba oturtulacağını tespit                                                                                                    |
| ediniz.                                                                                                    |
| ➢ Parça oturma bloklarını veya ➢ İş parçasından aynı anda birkaç tane bağlama                                                                                                    |
| kaidelerini işlemek. durumunuz var ise işlemenin hangi tezgâhta                                                                                                    |
| yapılacağını tespit ediniz.<br>$\searrow$ İs paraolarından talaş kaldırma islami                                                                                                    |
| sırasında kullanılacak tezgâha göre bağlama                                                                                                    |
| elemanlarını tespit ediniz.                                                                                                    |
| Aynı anda birkaç iş parçasını bağlamanın                                                                                                    |
| imalatı daha da hızlandıracağını unutmayınız.                                                                                                    |
| Matsallı sıkma elemanlarını işlemek. 🎽 İş parçasını boyutuna göre hangı bağlama                                                                                                    |
|                                                                                                    |

|                                                     | <ul> <li>İş parçasının ağırlığına göre hangi bağlama<br/>elemanını kullanacağınızı belirleviniz.</li> </ul> |
|-----------------------------------------------------|----------------------------------------------------------------------------------------------------|
|                                                     | İş parçasının işleme güçlüğüne göre hangi                                                                   |
|                                                     | bağlama elemanını kullanacağınızı                                                                           |
|                                                     | belirleyiniz.                                                                                               |
| <ul> <li>Kilitleme elemanlarını işlemek.</li> </ul> | İş parçasının işlenmesi sırasında çıkabilecek                                                               |
|                                                     | sorunları gözleyebilmek için, talaş kaldırılan                                                              |
|                                                     | bölgeyi görebileceğiniz bir tasarım yapmaya                                                                 |
|                                                     | özen gösteriniz.                                                                                            |
| Mekanik çabuk sıkma eleman ve                       | Iş parçasının işleme özelliklerine göre kalıbı                                                              |
| yerlerini işlemek.                                  | tasarlayınız.                                                                                               |
|                                                     | Parçayı hangi tezgâhlarda işleyeceğinizi                                                                    |
|                                                     | düşünerek kalıbı tasarlayınız.                                                                              |
| ➢ Hidrolik ve pnömatik eleman                       | Hidrolik ve pnömatik devre elemanlarını                                                                     |
| tutucularının yerlerini işlemek.                    | kalıbın nerelerine yerleştireceğinizi tespit                                                                |
|                                                     | ediniz.                                                                                                    |
|                                                     | Bu elemanların kalıba tespit edileceği                                                                      |
|                                                     | bağlantı elemanlarının katalog resimlerine                                                                  |
|                                                     | göre bağlantı noktalarını işaretleyiniz.                                                                    |
|                                                     | Işaretlediğiniz bu noktaları uygun tezgâhlarda                                                              |
|                                                     | işleyiniz.                                                                                                  |

## ÖLÇME VE DEĞERLENDİRME

- 1) Solidworks programında oluşturulan parça, CAM ortamına hangi dosya uzantısıyla aktarılır?
  - A) IGES
  - B) DIN
  - C) XBF
  - D) TAB
- 2) Zımba delikleri aşağıdaki hangi yöntemlerle CAM programında işlenebilir ? A)Countor
  - B) Drill
  - C) Face
  - D) Pocket
- Aşağıdaki yollardan hangisiyle CAM'deki parça programı tezgâha aktarılır ?
   A) File-Next menu-Properties
  - C) File-Next menu-Communic
  - B) File-Edit
  - D) File- merge
- 4) Aşağıdaki bağlama sistemlerinden hangisiyle dengeli ve yüksek basınçla parçalar bağlanabilir?
  - A) Mengenelerle
  - C) Bağlama pabuçları kullanarak
  - B) Hidrolik sistemlerle
  - D) Pnömatik sistemlerle
- 5) Aşağıdaki bağlama mekanik sistemlerinden hangisiyle seri olarak parça bağlanabilir?
   A) Bağlama kalıplarıyla
   C) Mengenelerle
  - B) Pabuçlu düzeneklerle
  - D) Cıvatalarla
- 6) Takım bağlamada aşağıdakilerden hangisine dikkat edilmelidir?
  - A) Doğru takımın bağlanması
  - C) Bilenmiş olarak takılması
  - B) Programdaki istasyona takılması
  - D) Hepsi
- Bağlama sapındaki vidanın boyu, hangi plaka kalınlığından küçük olmalıdır ?
   A) Alt plaka
  - C) Zımba tutucu plakası
  - B) Üst plaka
  - D) Kılavuz plaka

- 8) CAM'deki parça programı tezgâha gönderilmeden en son neye bakılmalıdır?
   A) Parça kütüğünün kalınlığına
  - C) Parçanın similasyonuna
  - B) İşleme yöntemine
  - D) Talaş derinliğine
- 9) Üst plakaya açılacak cıvata başı deliği boyu ne kadar olmalıdır ?
   A) Civata başının plakada, çıkıntı oluşturmayacak kadar
  - C) Plaka kalınlığın yarısı kadar
  - B) Plaka boyunca
  - D) Civata boyunun yarısı kadar
- 10) CNC tezgâhlarında çalışırken tezgâhın neresinde durulmalıdır?
  - A) Tezgâhın yanında
  - C) Tezgâha uzak durulmalıdır
  - B) Koruma kapaklarının önünde
  - D) Kontrol panelinin önünde

#### DEĞERLENDİRME

Cevaplarınızı cevap anahtarıyla karşılaştırınız ve doğru cevap sayınızı belirleyerek kendinizi değerlendiriniz. Yanlış cevapladığınız konularla ilgili öğrenme ve uygulama faaliyetlerini tekrarlayınız.

### PERFORMANS DEĞERLENDİRME

Aşağıda teknik resmi verilen parçayı tel erozyonda işleyiniz.

Parçanın dış hatları frezede işlenecek, geniş yüzeyleri taşlanacaktır. Parça kalınlığı 10 mm'dir.

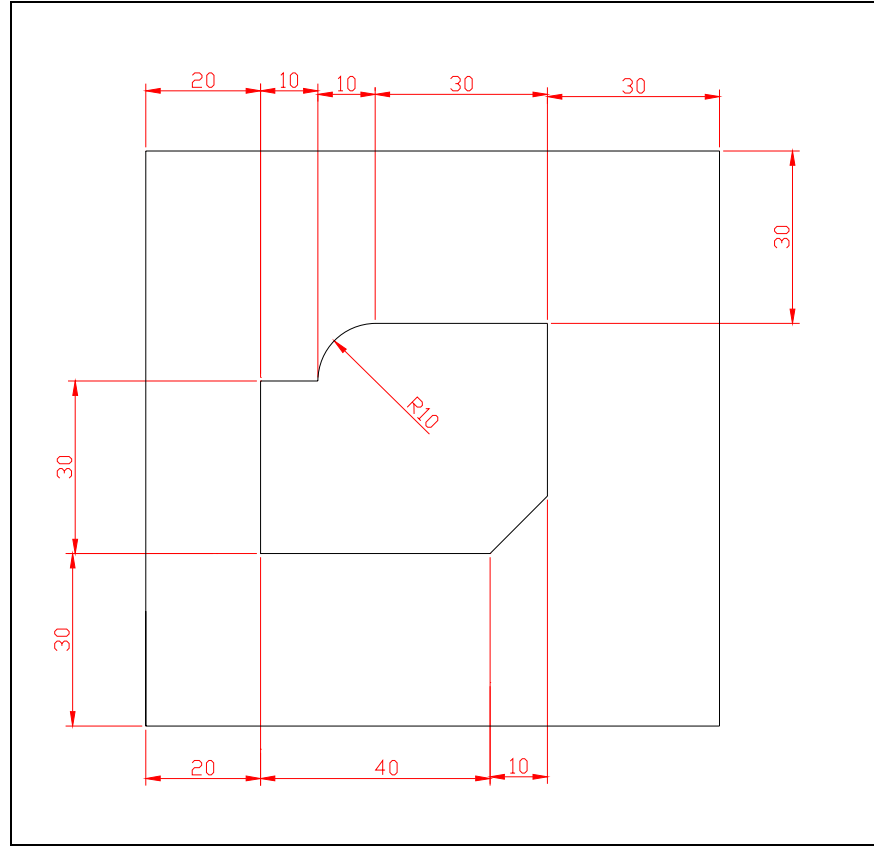

Tel erozyonda kesilecek parça

Açıklama: Bitirdiğiniz faaliyet sonunda aşağıdaki performans testini doldurunuz. Hayır olarak işaretlediğiniz konuları bilgi sayfalarından faydalanarak ve öğretmeniniz ile tekrar çalışınız.

|    | DEĞERLENDİRME KRİTERLERİ                                         | Evet | Hayır |
|----|------------------------------------------------------------------|------|-------|
| 1  | İş güvenliği kurallarına uydunuz mu?                             |      |       |
| 2  | Parça çerçeve ölçüleri gönyesinde mi?                            |      |       |
| 3  | Parça boyutları verilen resimle aynı mı?                         |      |       |
| 4  | Telin geçeceği ön deliği deldiniz mi?                            |      |       |
| 5  | Parçayı verilen toleranslarda işlediniz mi?                      |      |       |
| 6  | Parçayı tel erozyon tablasına yeterli sağlamlıkta bağladınız mı? |      |       |
| 7  | Bağlama esnasında komparatörle gönyesine baktınız mı?            |      |       |
| 8  | Makine parametrelerini ayarladınız mı?                           |      |       |
| 9  | Teli ön delikten geçirip gerekli yerlere taktınız mı?            |      |       |
| 10 | Parça programını yapıp bilgisayara yüklediniz mi?                |      |       |
| 11 | Parça simülasyonunu yaptınız mı?                                 |      |       |
| 12 | Kestiğiniz parça resme uygun mu?                                 |      |       |

#### DEĞERLENDİRME

Eğer faaliyette gözlediğiniz eksiklik varsa faaliyete tekrar dönüp, öğretmeninize danışarak bunları tamamlayınız.

# ÖĞRENME FAALİYETİ–2

### AMAÇ

Bağlama iş kalıp parçalarının montaj işlemini resmine uygun olarak yapabileceksiniz.

### ARAŞTIRMA

- Bağlama iş kalıplarının montajında dikkat edilecek işlemleri ve sırayı araştırınız.
- Bağlama iş kalıplarının işlenecek olan parçanın özelliklerine göre hangi sistemlerden meydana gelmesi gerektiğini araştırınız.

Bağlama iş kalıplarının elemanlarının montajında emniyet kurallarına titizlikle uyulmalıdır. Bu elemanların montajında uygun bağlama elemanlarından faydalanılmalıdır. Kalıbın güvenliğinin yanı sıra estetik görünümüne de önem verilmelidir.

# 2. KALIP MONTAJINI YAPMA

#### 2.1. Kalıp Gövdesini Plakaya Bağlama

Yapım resmine uygun olarak bitirilmiş bağlama iş kalıbının gövdesinin montajı sırasında, konumunun karışmaması için uygun yerlere işaretler konur. Bu işaretler yardımı ile kalıbın farklı zamanlardaki montajında her hangi bir sorun ile karşılaşılmamış olur. Özellikle kalıp gövdesinin plakaya bağlanmasında buna özen gösterilmelidir.

#### 2.2. Parça Oturma Kaidelerini ve Bloklarını Bağlama

Seri imalatta, iş kalıplarında işlem görecek parça iş kalıbının içerisine sorunsuz yerleştirilmesi gerekir. Bunu yapabilmek için parçanın mutlaka düzgün referans yüzeyi dikkate alınarak tasarım gerçekleştirilmiştir. Bağlantı sırasında bunlara dikkat edilmelidir.

İş parçası üzerinde yapılacak işlemlere engel olmayacak biçimde oturma kaideleri ve blokları yerlerine montaj edilmelidir. Bu elemanların montajı esnasında konumlarını belirleyen üzerindeki numaralandırmaya dikkat edilmelidir.

#### 2.3. Pozisyon veya Konum Belirleme Elemanlarını Yerlerine Bağlama

Günümüzde pozisyon belirleme elemanlarının üretimi çok yaygındır ve bu elemanlardan uygun olanları seçilerek uygun biçimde kalıp üzerine yerleştirilir. Ürünün üzerinde yapılacak işlemlere engel teşkil etmeyecek şekilde montajı yapılmalıdır.

#### 2.4. Sıkma Elemanlarını Yerlerine Bağlama

Bağlama iş kalıbındaki sıkma elemanları üretilecek parça büyüklüğüne göre uygun büyüklükte seçimi yapılmalı, seçilen bu eleman sıkma ve sökme esnasında uzun ömürlü kullanılacağı için, aşırı sıkılmamalı ve gevşekte bırakılmamalıdır. Bu elemanların işlenecek parçayı emniyetli bir şekilde bağladığına emin olmalısınız.

#### 2.5. Pnömatik ve Hidrolik Elemanların Bağlantısını Yapma

Günümüzde teknoloji süratle gelişmektedir, zamandan kazanmak için hidrolik ve pnömatik bağlayıcı ve sıkıcılar üretilmektedir. İş kalıplarına iş parçalarının bağlanıp sökülmesini kolaylaştırmak ve hızlandırmak için bu elemanlardan da faydalanılır. Düşünün ki cıvatalı bağlantılarda söküp takma çok uzun zaman alır. Seri üretimde hidrolik ve pnömatik bağlama elemanları sıklıkla tercih edilir.

## UYGULAMA FAALİYETİ

|         | İŞLEM BASAMAKLARI                   |              | ÖNERİLER                                    |
|---------|-------------------------------------|--------------|---------------------------------------------|
| ≻ŀ      | Kalıp gövdesini bağlama plakasına   | $\checkmark$ | Kalıp gövdesini bağlama plakasına montaj    |
| t       | pağlamak.                           |              | yaparken üzerindeki konumlandırma           |
|         |                                     |              | numaralarına dikkat ediniz.                 |
| ≻ŀ      | Kalıp gövdesi üzerine pozisyonlama  | $\succ$      | İş parçası üzerinde yapılacak işlemlere     |
| ١       | ve merkezleme elemanlarını takmak.  |              | engel olmayacak biçimde oturma kaideleri    |
|         |                                     |              | ve blokları yerlerine montaj ediniz.        |
| $\succ$ | Sıkma ve seri bağlama elemanlarının | $\succ$      | İş parçasının kalıba yerleştirilme biçimine |
| r       | nontajını yapmak.                   |              | uygun sıkma elemanlarını temin ederek       |
|         |                                     |              | uygun şekilde monte ediniz.                 |
| ≻ I     | Pnömatik ve hidrolik elemanları     | $\succ$      | İş parçasının kalıba hızlı ve güvenli       |
| У       | yerlerine bağlamak.                 |              | bağlanmasını sağlayacak hidrolik ve         |
|         |                                     |              | pnomatik sistemleri tercih ediniz.          |

# ÖLÇME VE DEĞERLENDİRME

Aşağıda verilen ölçme değerlendirmede, soru-cevap yöntemi ile ölçme değerlendirme kriteri uygulanmıştır.

Aşağıdaki ifadelerin önüne doğru veya yanlış işaretini koyunuz.

- 1. ( ) Bağlama iş kalıplarında montaj yapılırken konumlarını belirleyen numaralarına bakılmaz.
- **2.** ( ) Bağlama iş kalıplarında zamandan kazanmak için somun ve cıvatalı bağlamalar tercih edilir.
- **3.** ( ) Bağlama iş kalıplarını montajları küçük parçadan büyük parçaya doğru yapılır.
- 4. ( ) Pozisyon veya konum belirleme elemanları parçayı çok yünlü işlememizi sağlar.
- 5. ( ) İş kalıplarını amacı işi hızlandırmak değil ölçülerinde iş yapmaktır.

### PERFORMANS DEĞERLENDİRME

Atölyedeki üretimdeki bir kalıbın bütün elemanlarını sökerek temizlik ve bakımını yaparak geri montajını yapınız.

#### **KONTROL LİSTESİ**

AÇIKLAMA: Aşağıda listelenen davranışları yerine getirmiş iseniz EVET, yerine getirmemiş iseniz HAYIR, sütununda bulunan kutucuğa (X) işareti koyunuz.

|   | DEĞERLENDİRME KRİTERLERİ                                          | Evet | Hayır |
|---|-------------------------------------------------------------------|------|-------|
| 1 | Kalıp parçalarını gönye ve ölçüsünde birleştirdiniz mi?           |      |       |
| 2 | İş parçasın kalıba uygun yerleştirdiniz mi?                       |      |       |
| 3 | İş parçasını istenilen şekilde, uygun olarak işlediniz mi?        |      |       |
| 4 | Kumpas ve gönye ile kontrol ettiniz mi?                           |      |       |
| 5 | İş bitiminde kalıbı uygun temizleme aracı ile temizlediniz<br>mi? |      |       |
| 6 | İşlemi zamanında yapabildiniz mi?                                 |      |       |

### DEĞERLENDİRME

Eğer faaliyette gözlediğiniz eksiklik varsa, faaliyete tekrar dönünüz ve öğretmeninize danışarak bunları tamamlayınız.

# MODÜL DEĞERLENDİRME

Aşağıda verilen alıştırma üzerinde bu modülde öğrenmiş olduğunuz bilgi ve becerileri kontrol ediniz.

1. Aşağıdakilerden hangisi CNC freze tezgâhında çalışırken dikkat edilmesi gereken kurallardan değildir?

A) CNC de çalışmaya başlamadan önce yağ ve soğutma sıvısı seviyeleri kontrol edilmelidir.

B) Tezgâhta bir uyarı olup olmadığına bakılmalıdır.

C) Programdaki takımların, tezgâh üzerindeki takımlarla aynı özellikte ve aynı merkezde takılı olup olmadığına bakılmalıdır.

D) Takım tutucuların cıvatalarının sıkılığına bakılmalıdır.

- E) İş parçasının sağlam ve gönyesinde bağlandığına bakılmalıdır.
- CAD ortamından CAM ortamına dosya aktarmak için aşağıdaki hangi komuttan sonra okunacak dosyanın konumu belirtilerek dosya seçilir ve aç düğmesine basılır? A) Read
  - B) Read file
  - C) File
  - D) Exit
  - E) Hiçbiri
- **3.** Kütük sıfır ve referans noktalarını belirlemek için aşağıdaki hangi komut ile iş parçası düzenlenir?
  - A) Main menu
  - B) Toolpaths
  - C) Job Setup
  - D) File
  - E) Print
- **4.** Aşağıdaki hangi komut ile iş parçası kütüğü oluşturulduktan sonra tasarım üzerindeki delikler çaplarına uygun olarak delinir?
  - A) Countor
  - B) Drill
  - C) Pocket
  - D) Face
  - E) File
- **5.** CAM programının similasyonu sırasında takımın iş parçasına çarptığı yerler hangi renkle gösterilir?
  - A) Mavi
  - B) Sarı
  - C) Siyah
  - D) Yeşil
  - E) Kırmızı

- Aşağıdaki komutlardan hangisi ile işlenecek kısım seçilip komut tıklandığı zaman ekrana takım, cep ve işleme parametrelerinin girildiği menü ekrana gelir?
  - A) Done
  - B) Chain C) Area
  - D) Point
  - $\mathbf{D}$ ) I ont
  - E) Last
- 7. CNC Tel erozyon makinelerinde aşağıdaki eksenlerden hangisi kullanılmaz?
  - A) X ekseni
  - B) Y ekseni
  - C) Z ekseni
  - D) V ekseni
  - E) G ekseni
- 8. CNC tel erozyon makinelerinde aşağıdaki tel çaplarından hangisi <u>kullanılmaz?</u> A) 0,05
  - B) 0,10
  - C) 0,12
  - D) 0,12
  - E) 0,20
- 9. Yapım resmine uygun olarak bitirilmiş bağlama iş kalıbının gövdesinin montajı sırasında, konumunun karışmaması için aşağıdakilerden hangisi yapılmalıdır?
  A) Boyanır.
  - B) İşaretler konur.C) İsim yazılır.
  - D) Cizgi cizilir.
  - E) Hiçbiri
- **10.** Bağlama iş kalıplarında hidrolik ve pnömatik elemanların kullanılmasında aşağıdakilerden hangisi en önemli etkendir?
  - A) Hız kazanmak
  - B) Güven kazanmak
  - C) Para kazanmak
  - D) Yer kazanmak
  - E) Önem kazanmak

Cevaplarınızı cevap anahtarıyla karşılaştırınız ve doğru cevap sayınızı belirleyerek kendinizi değerlendiriniz. Yanlış cevapladığınız konularla ilgili öğrenme ve uygulama faaliyetlerini tekrarlayınız.

Bağlama İş Kalıpları 2 modülünü bitirme değerlendirmesi için öğretmeninizle iletişim kurunuz.

Modül sonunda gerçekleştirilen bu değerlendirmede eksikler varsa modülü tekrarlatınız.

# **CEVAP ANAHTARLARI**

### ÖĞRENME FAALİYETİ–1 CEVAP ANAHTARI

| 1  | Α |
|----|---|
| 2  | D |
| 3  | С |
| 4  | В |
| 5  | Α |
| 6  | D |
| 7  | В |
| 8  | С |
| 9  | Α |
| 10 | D |
|    |   |

### ÖĞRENME FAALİYETİ–2 CEVAP ANAHTARI

| 1 | Y |
|---|---|
| 2 | Y |
| 3 | Y |
| 4 | D |
| 5 | Y |

### MODÜL DEĞERLENDİRME CEVAP ANAHTARI

| 1  | С |
|----|---|
| 2  | В |
| 3  | С |
| 4  | Α |
| 5  | Ε |
| 6  | Α |
| 7  | Ε |
| 8  | С |
| 9  | В |
| 10 | Α |

# KAYNAKÇA

- BAĞCI Mustafa, Prof. Dr. Cemil Bağcı, Teknik Resim Cilt I-II, Aşama Matbaacılık, Ankara 1989.
- MEB Hizmetiçi Eğitim Dairesi, Katı Modelleme Solidworks Kurs Notu, Erkek Teknik Öğretim Genel Müdürlüğü, Ankara 2004.
- Tercüme: Coşkun Kırmızı, Bağlama Kalıplarının Tasarısı, MEB Mesleki ve Teknik Öğretim Kitapları Etüd ve Programlama Dairesi Yayınları No. 145/1.
- GÜLESİN Mahmut, Prof. Dr., Yrd. Doç. Dr. Abdulkadir Güllü, Mastercam ile Tasarım ve Üretim, Ankara, 2004.
- YELBEY İbrahim, Barış Yelbey, Kalıp Konstrüksiyon ve Kalıp Yapımı, Irmak Ofset, Bursa, 2003.
- BAYVAS Şevki, **Basınçlı Döküm**, Ankara, 1974.
- > TÜZEL Selçuk, SolidWorks 2004 Parçalar ve Montajlar, İstanbul, 2005.
- **UZUN İbrahim**, Yakup Erişkin, **Hacim Kalıpçılığı**, İstanbul, 1984.
- > ŞEN Zeki, Halil Bora, **Bilgisayar Destekli Çizim**, İstanbul, 2004.
- NALBANT Muammer, Ulvi Şeker, Mastercam CNC Programlama Cilt 1, İstanbul, 2003.